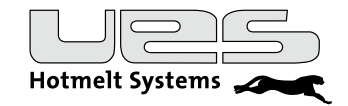

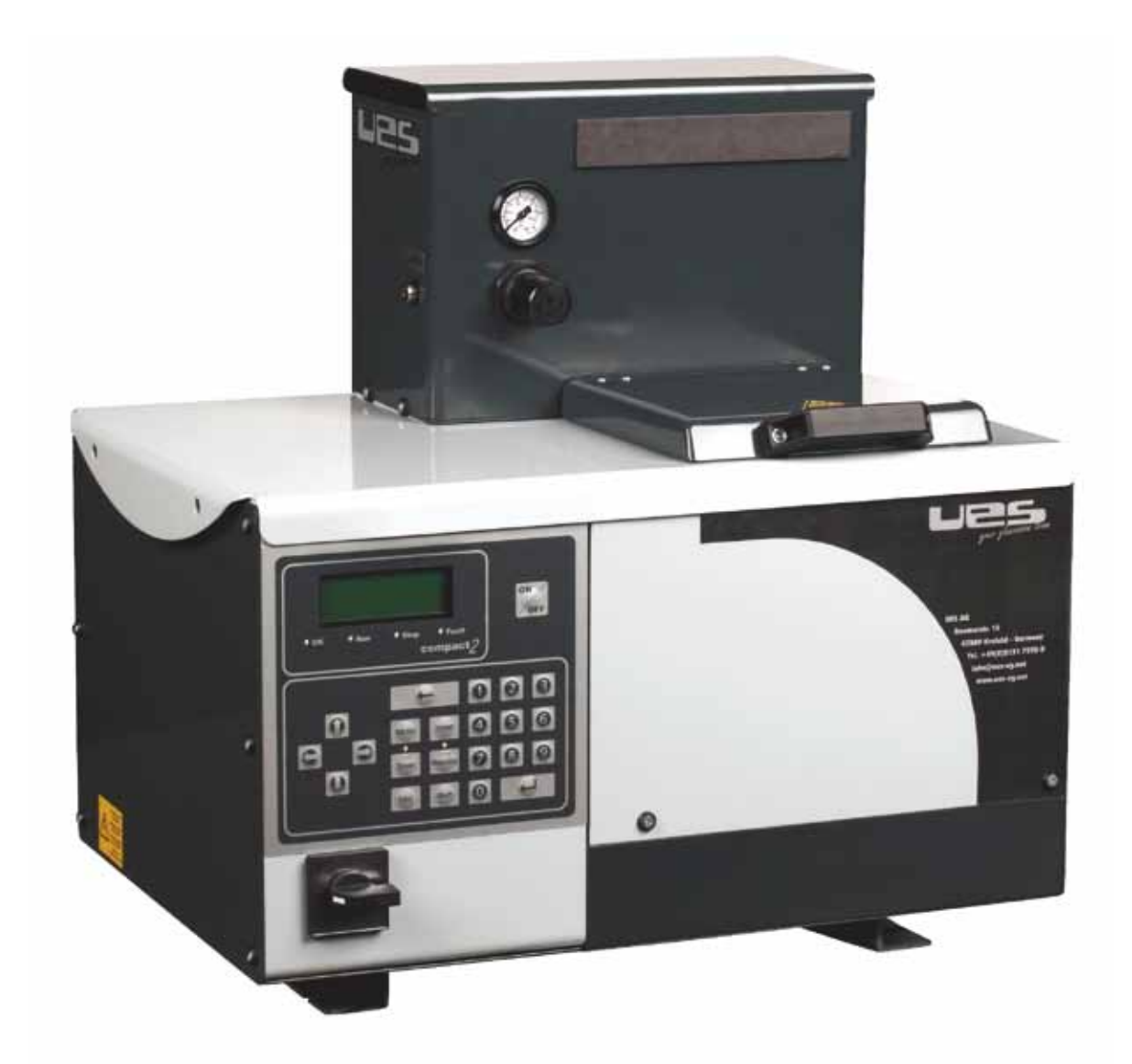

Bedienungsanleitung **Compact2**Heißleimanlage

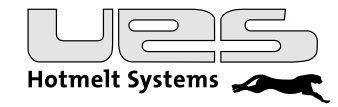

# Inhalt

| Einleitung                                                 | 4  |
|------------------------------------------------------------|----|
| Sicherheitshinweise                                        | 5  |
| Beispiel eines Heißleimsystems                             | 7  |
| Installation                                               | 8  |
| Überprüfung der Komponenten                                | 8  |
| Teileliste Compact2                                        | 8  |
| Aufbau und Befestigung des Tanksystems                     | 8  |
| Anschluss des Tanksystems COMPACT                          | 9  |
| Elektrischer Anschluss                                     | 9  |
| Luftanschluss                                              | 9  |
| Schlauchanschluss                                          | 9  |
| Anschluss Schlauch                                         | 9  |
| Meldekontakte und Steuerkontakte                           | 10 |
| Übersicht Meldekontakte und Steuerkontakte                 | 11 |
| Klebstoff einfüllen                                        | 12 |
| Einschalten                                                | 12 |
| Pumpendruck einstellen                                     | 12 |
| Automatische Druckentlastung                               | 12 |
| Das Bedienpanel                                            | 13 |
| Die Bedienung                                              | 14 |
| Übersicht Menü                                             | 15 |
| Format                                                     | 16 |
| Logik zur Anwahl verschiedener Formate an der Mutteranlage | 16 |
| Pumpe (Einschaltbedingung)                                 | 17 |
| Option (Systemparameter)                                   | 18 |
| Beschreibung Option (Systemparameter)                      | 19 |
| Temperaturen der Heizzonen einstellen                      | 20 |
| Timer (Wochenzeitschaltuhr)                                | 21 |
| Standby (Temperaturabsenkung)                              | 22 |
| Betrieb                                                    | 24 |
| Einschalten                                                | 24 |
| Ausschalten                                                | 24 |
| Fehlermeldungen                                            | 25 |
| Wartung                                                    | 25 |
| Entlüften des Systems                                      | 26 |
| Filterwechsel                                              | 27 |
| Mechanische Funktionsstörungen                             | 29 |
| Probleme mit dem Leimauftrag                               | 29 |
| Buchsenbelegung an UES Anlagen, modellabhängig             | 30 |
| Ersatzteile Compact 2                                      | 31 |
| Elektrische Anschlüsse                                     | 32 |
| Übersicht Platine                                          | 32 |
| Technische Daten                                           | 34 |
| Elektrische Daten                                          | 36 |
| Digitale Ein- und Ausgänge                                 | 37 |
| EC Declaration Of Conformity/EG-Konformitätserklärung      | 38 |

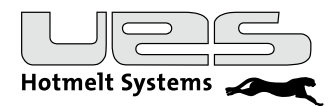

# Einleitung

UES-Heißleimanlagen erfüllen in Bezug auf Qualität, Arbeits- und Produktionssicherheit sowie Wartungsund Bedienerfreundlichkeit Ihre höchsten Ansprüche.

Durch die Verbindung modernster Steuer- und Regeltechnik mit einer komfortablen und Komplett-Ausstattung haben Sie den größtmöglichen Nutzen. Eine äußerst kompakte Bauweise und die modulare Ausbaumöglichkeit sichern Ihnen den variablen Einsatz bei vielseitigen Anwendungen.

Die UES-Tankanlage "Compact2" ist mit sorgfältig gewählten Komponenten von sehr hoher Qualität ausgestattet. Unter Beachtung der Bedienungsanleitung ist eine langzeitige und uneingeschränkte Nutzung des Gerätes möglich.

Neben einem kompletten Programm für Standardanwendungen der Klebetechnik mit Tankanlagen, Schlauch- und Auftragskopfsystemen, bieten wir individuelle Problemlösungen und Systemkomponenten für Spezialanwendungen in diversen Industriebereichen.

Mit den Klebstoffauftragssystemen der Serie "Compact2" werden im Rahmen einer Verklebungsanwendung Hotmelts verarbeitet. Das heißt, dass je nach Anwendung die Klebesysteme in Produktions- oder Verpackungsmaschinen eingebaut werden und so Bestandteil der Anlagen sind.

Beim Betrieb von Klebstoffauftragssystemen für Hotmelt wird der Klebstoff bei hohen Temperaturen und mit hohem Materialdruck verarbeitet. Aus diesem Grund sind bei der Installation, beim Betrieb und bei der Wartung Sicherheitsvorkehrungen zu treffen.

Diese Sicherheitsvorkehrungen werden bei der Beschreibung der Handhabung des Systems durch Sicherheitssymbole markiert und ggf. näher beschrieben.

Die hier beschriebenen Sicherheitsvorkehrungen beziehen sich ausschließlich auf die Handhabung des Klebstoffauftragssystems.

Vor der Inbetriebnahme ist die Bedienungsanleitung unbedingt vollständig zu lesen, um Sicherheit und einen einwandfreien Betrieb zu gewährleisten. Der Geräteeigentümer bzw. Gerätebetreiber ist für die Einhaltung der Sicherheitsbestimmungen verantwortlich.

Betriebsanleitungen und Handbücher der Firma UES sind urheberrechtlich geschützt. Das Kopieren, Vervielfältigen (auch auszugsweise), Übersetzen usw. ist nicht ohne Genehmigung der UES AG gestattet. Weitere Exemplare dieses Bedienungshandbuchs können direkt vom Werk bezogen werden. Darüber hinaus übernimmt der Hersteller keine Gewähr für die Richtigkeit des Inhalts dieses Handbuchs.

Änderungen sind vorbehalten.

#### **UES AG**

Krefeld, November 2011

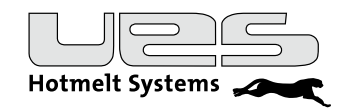

# Sicherheitshinweise

Folgende Sicherheitshinweise müssen beachtet werden!

# Achtung: Vor allen Instandsetzungs und Einstellarbeiten Netzstecker ziehen!

Installations- und Wartungsarbeiten dürfen nur von geschultem Fachpersonal durchgeführt werden. Geeignet ist nur, wer durch fachliche Ausbildung und Erfahrung im Umgang mit solchen oder ähnlichen Geräten qualifiziert ist, die einschlägigen Sicherheits- sowie Unfallverhütungsvorschriften kennt und daher Gefahren erkennen und vermeiden kann.

Grundsätzlich dürfen Arbeiten an der Klebstoffauftragsanlage nur bei abgeschalteter Spannung und abgesperrter Druckluft erfolgen (System drucklos machen).

Die Anlage darf nicht ohne die vorgesehenen Abdeckungen und Sicherheitsverkleidungen betrieben werden. Vorsicht an nicht abgedeckten beweglichen und rotierenden Teilen wie Motor- und Pumpenwellen, Hub- und Abschwenkvorrichtungen!

#### Achtung: Anlage nicht zweckentfremdet einsetzen!

An vielen nicht abgedeckten Teilen des Auftragsgerätes, der Heißleimschläuche und Auftragsventile treten im Betrieb hohe Temperaturen auf. Heißer und unter Druck stehender Kleber kann zu schweren Hautverbrennungen führen. Deshalb sind bei Arbeiten an der Anlage wie dem Befüllen des Aufschmelztanks, dem Anschließen und der Montage von Schläuchen und Auftragsventilen unbedingt Schutzkleidung, Schutzhandschuhe und Schutzbrille zu tragen. Einige Klebstoffe erzeugen giftige Dämpfe, die abgesaugt werden müssen. Unter den folgenden Umständen dürfen die Schmelzklebstoff-Auftragsgeräte nicht betrieben werden:

- in der Nähe flüchtiger Stoffe oder explosiver Materialien und Gase

- ohne angemessene Schutzvorrichtungen

- bei Temperaturen von weniger als 5 °C bzw. mehr als 45 °C

#### Sicherheitsvorkehrungen in Bezug auf den Klebstoff

Bei der Arbeit mit geschmolzenem Heißleim stets größte Sorgfalt aufbringen! Diese Stoffe verfestigen sich auch bei hohen Temperaturen sehr rasch, sodass sie auch im festen Zustand noch sehr heiß sein können und bei Kontakt mit der Haut zu Verbrennungen führen können.

Es sind die Sicherheitsvorkehrungen des Klebstoffherstellers zu beachten. Diese sind dem Datenblatt des Klebstoffs zu entnehmen. Beachten Sie die vom Leimhersteller empfohlenen Verarbeitungstemperaturen!

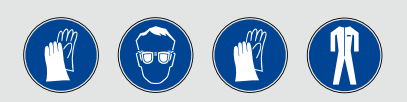

Tragen Sie bei der Arbeit mit Hotmelt Handschuhe, Schutzbrille und lange Ärmel, um Verbrennungen zu vermeiden. Versuchen Sie bei einer Verbrennung nicht, den Leim von der Haut zu entfernen, sondern halten Sie die verwundete Stelle unter kaltes Wasser, bis der Leim abgekühlt ist und verständigen Sie dann einen Arzt.

#### Sicherheitsvorkehrungen in Bezug auf die Produktionsmaschine

Die Sicherheitsvorschriften im Umgang mit der Produktions- oder Verpackungsmaschine entnehmen Sie bitte der mit diesen Geräten mitgelieferten Dokumentation.

Bei Installations- und Wartungsarbeiten müssen unbedingt die Sicherheitshinweise für die Muttermaschine beachtet werden, in die das Klebstoffauftragssystem eingebaut ist.

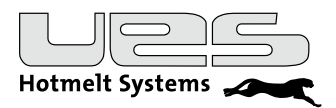

### Sicherheitssymbole

Die unten aufgeführten Sicherheitssymbole markieren in diesem Handbuch Tätigkeiten, bei denen erhöhte Vorsicht geboten ist. Die vorgeschlagenen Sicherheitsvorkehrungen sollten in jedem Fall beachtet werden.

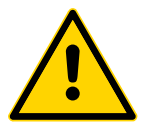

Achtung, allgemeiner Sicherheitshinweis: Hinweis zur Beachtung der Sicherheitshinweise für Klebstoffe und der anderer Maschinen. Spezielle Hinweise können folgen.

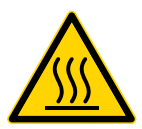

Warnung vor heißer Oberfläche: Maschinenteile können Betriebstemperatur haben.

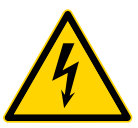

Warnung vor gefährlicher elektrischer Spannung: Die Arbeiten dürfen nur von Fachpersonal ausgeführt werden.

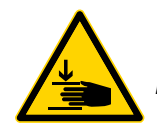

Warnung vor Handverletzung: Bei unvorsichtiger Handhabung besteht Quetschgefahr.

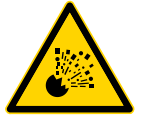

Warnung, Gefahr vor unkontrolliertem Austreten von heißen Flüssigkeiten!

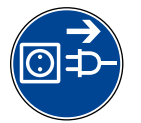

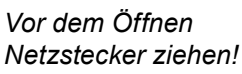

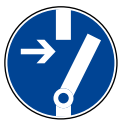

Vor dem Arbeiten freischalten!

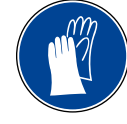

Schutzhandschuhe benutzen!

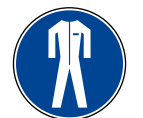

Schutzkleidung benutzen!

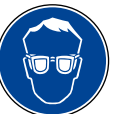

Augenschutz tragen!

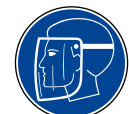

Gesichtsschutz tragen!

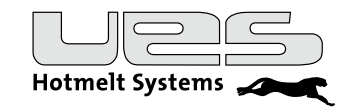

# **Beispiel eines Heißleimsystems**

(Anschlussteile gehören nicht zum Lieferumfang Compact)

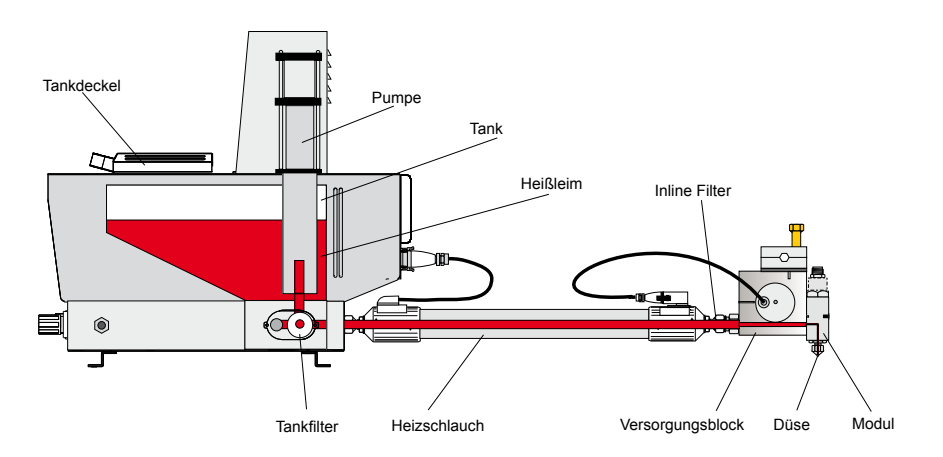

Der **Tankdeckel** verschließt den Tank. Nach dem Befüllen verschließen Sie bitte mit dem Tankdeckel Ihren Tank an der Compact-Anlage.

Im **Tank** wird der Heißleim aufgeschmolzen. Ihre Compact besitzt zwei getrennt einstellbare Heizzonen, den Tank "t1" und den Manifold "t2" (Verteilerblock zum Anschluss der Heißleimschläuche).

Die Pumpe setzt den geschmolzenen Leim unter Druck.

UES-Pumpen haben eine Übersetzung von 14:1, d. h. bei einem eingestellten Luftdruck von 2 bar herrscht ein Materialdruck von 28 bar.

Um Verschmutzungen in den Schläuchen und Auftragsköpfen vorzubeugen, besitzt die Compact einen (Tank-)Leimfilter.

Die **Heißleimschläuche** werden am Leimverteiler angeschlossen. Sie sind elektrisch beheizt und werden durch Stecker mit der Compact verbunden.

Als Option kann ein Inlinefilter zwischen Schlauchende und Auftragskopf verbaut werden.

Der **Versorgungsblock** wird über den Schlauch mit Heizleim versorgt. Er ist ebenfalls beheizt und wird elektrisch mit dem Schlauch verbunden.

Auf dem Versorgungsblock sind ein oder mehrere **Module** angeschraubt. Die Module öffnen und schließen durch Luftansteuerung (über ein Magnetventil).

Für Standardmodule sind **Aufschraubdüsen** notwendig. Für verschiedene Anwendungen sind verschiedene Düsen erhältlich.

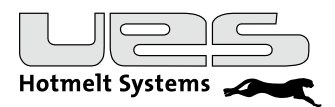

# Installation

#### Überprüfung der Komponenten

Nach dem Auspacken aller Komponenten überprüfen Sie bitte Ihre Compact2 und evtl. die Heißleimschläuche und Auftragsköpfe auf Beschädigungen.

Falls Sie eine Beschädigung feststellen, setzen Sie sich bitte umgehend mit der UES AG in Verbindung.

### **Teileliste Compact2**

- Compact-Anlage
- Handbuch

### Aufbau und Befestigung des Tanksystems

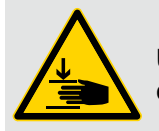

Warnung! Um Verletzungen durch Herunterfallen zu verhindern muss das Tanksystem auf jeden Fall mit der Produktionsmaschine durch Verschraubung fest verbunden werden,

Das Tanksystem ist mit zwei Befestigungswinkeln ausgestattet. Diese Winkel haben 9 mm große Bohrungen, um das Tanksystem mit M8-Schrauben auf der Produktionsmaschine zu befestigen. Hierfür müssen ca. 9 mm große Löcher in die Aufnahme für das Tanksystem der Produktionsmaschine gebohrt werden.

Das Tanksystem sollte so positioniert werden, dass eine Bedienung unter ergonomischen Gesichtspunkten nicht beeinträchtigt wird. Dies gilt insbesondere für Einstellungen am Bedienpanel, für die Befüllung des Tanks und für Wartungsarbeiten wie z. B. Filterwechsel. Der Filter befindet sich an der rechten unteren Seite hinter einer Abdeckung.

#### Warnung!

Vergewissern Sie sich bitte, dass beim Bohren von Löchern keine Kabel, Rohre oder andere Maschineninstallationen beschädigt werden!

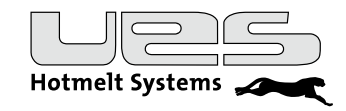

# Anschluss des Tanksystems COMPACT

(notwendige Anschlüsse)

### **Elektrischer Anschluss**

Warnung! Die Arbeiten dürfen nur von Fachpersonal ausgeführt werden. Die Stromversorgung muss unterbrochen sein.

Notwendig: 400-V- (3L/N/PE/50 Hz) Steckdose/Anschluss. Die Absicherung je Phase darf nicht mehr als max. 16 A betragen! Als Option kann das Tanksystem werkseitig mit einem Anschlusskabel ausgestattet werden. Die Energieversorgung wird direkt mit der Platine verbunden. Weitere Informationen können Sie dem Kapitel "Elektrische Anschlüsse/Übersicht Platine" entnehmen.

### Luftanschluss

Druckluftversorgung 6 Bar (öl- und wasserfrei) Anschluss über PK 8\* 1,25 Druckluftschlauch.

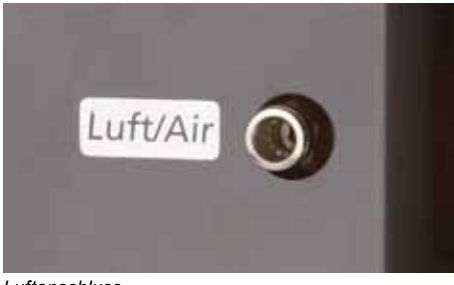

Luftanschluss

#### Schlauchanschluss

Schlauchanschlussnippel (Fittings) Werkseitig ist das Gerät mit vier Leimnippeln ausgerüstet. Die dazugehörigen elektrischen Anschlüsse sind entsprechend mit 1, 2, 3, 4, 5, 6 beschriftet.

### Anschluss Schlauch

Zum Anschluss eines Schlauchs muss die Abschlusskappe mit einem Gabelschlüssel SW 19 abgeschraubt werden. Hierfür muss der Nippel mit einem zweiten Gabelschlüssel SW 17 gegengehalten werden.

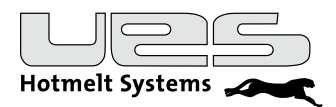

### Meldekontakte und Steuerkontakte

Die Compact2 ist mit Meldekontakten und Steuerkontakten ausgestattet. Diese Kontakte befinden sich direkt auf der Hauptplatine. Weitere Informationen können Sie dem Kapitel "Elektrische Anschlüsse/Übersicht Platine" entnehmen (Seite 30).

#### Meldekontakte (DO, Digital Output):

Die Kontakte 1 – 6 sind potenzialfreie Schließer und können mit kundenseitigen Anlagen kommunizieren. Bitte beachten Sie dabei die Schaltleistung. Die Funktionen der Kontakte 7 – 8 sind in einem anderen Kapitel nachlesbar.

#### 1. Meldung: Maschinenfreigabe

Der Kontakt wird bei Bereitschaft des Tanksystems geschlossen, d. h. wenn die Verarbeitungstemperaturen erreicht wurden und die Druckluft zur Pumpe freigegeben ist.

#### 2. Meldung: Alarm

Wenn die gemessenen Temperaturen von den eingestellten Temperaturen abweichen, wird dieser Kontakt geschlossen. Dies gilt für alle Regelkreise, also auch für Schläuche und Auftragsköpfe.

#### 3. Meldung: Kleberfüllstand

Dieser Kontakt ist nur bei der eingebauten Option "Füllstandskontrolle" aktiv. Bei Absinken des Kleberfüllstands auf ca. 15-20 % des Tankvolumens wird dieser Kontakt geschlossen.

#### 4. Meldung: System eingeschaltet

Nachdem der Hauptschalter betätigt wurde und das System eingeschaltet ist, wird der Kontakt geschlossen.

#### 5. Meldung: Temperaturabsenkung aktiviert

Sobald die Temperaturabsenkung aktiviert (durch manuelle, externe oder Wochenprogramm-Steuerung) wird, ist dieser Kontakt geschlossen.

#### 6. Frei

Reserve-Kontakt. Zurzeit nicht genutzt.

#### Steuerkontakte (DI, Digital Input)

Um Ihr Tanksystem entsprechend Ihren Wünschen in einer kompletten Linie einzubinden, können Sie es mit einer externen Steuerung (z. B. SPS) steuern. Die angebotenen Steuerkontakte können entweder über externe Schalter oder über Relais angeschlossen werden.

#### 1. Format-Anwahl

Format-Einstellung. Mit den Kontakten 1-3 können Sie verschiedene Gruppen von aktiven Heizkreisen anwählen (siehe dazu Kapitel "Format").

#### 2. Format-Anwahl

Format-Einstellung

#### 3. Format-Anwahl

Format-Einstellung

#### 4. Steuerung Temperaturabsenkung

Aktivieren bzw. deaktivieren Sie durch eine externe Steuerung diese Funktion.

#### 5. Steuerung Automatische Temperaturabsenkung

Produktionsüberwachung. Bei Produktionsende bzw. bei längeren Unterbrechungen der Produktion wird die Temperaturabsenkung automatisch aktiviert.

#### 6. Steuerung Tanksystem einschalten

Schalten Sie Ihr System durch eine andere Steuerung ein oder aus.

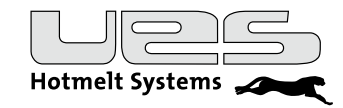

#### Motorsteuerung (nur bei Zahnradpumpe)

Die Kontakte zur Pumpenmotor-Steuerung sind im Schaltschrank: X3 für Motor 1 und X4 für Motor 2.

#### 8. Motor Freigabe

Start und Stop des Pumpenmotors. Ist der Kontakt geschlossen, wird der Motor gestartet. Werksseitig ist die Anlage mit einer Brücke ausgestattet.

#### 9. Drehzahlreglung des Pumpenmotors

Im Automatikmodus ist eine Leitspannung (0-10 VDC) notwendig, von der die Drehzahl abhängt. Die Drehzahl ist im Display FU und im Display Anlage ablesbar.

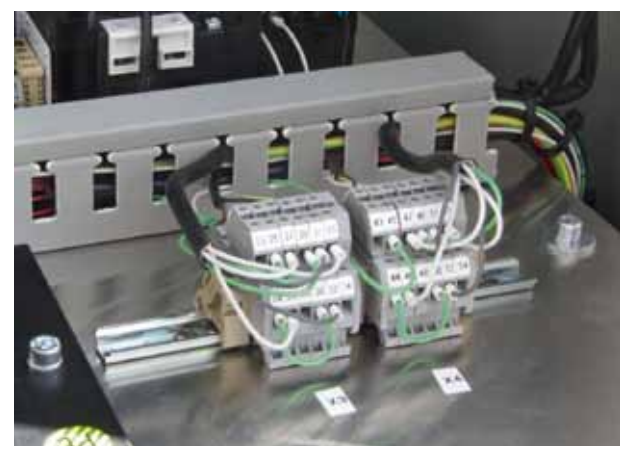

Anschlussklemmen für die Pumpensteuerung

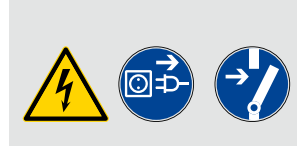

### Warnung:

Bitte beachten Sie, dass vor dem Entfernen des Frontbleches der Netzstecker gezogen und die Anlage spannungsfrei sein muss! Die Spannungsfreiheit muss mit einem geeigneten Messgerät überprüft werden.

### Übersicht Meldekontakte und Steuerkontakte

|          | Kontakt   | Funktion                             | Auswertung                                                    | Anschlusswerte |
|----------|-----------|--------------------------------------|---------------------------------------------------------------|----------------|
|          | DO 1      | Meldung Maschinenfreigabe            | 1=Klebesystem bereit                                          | Max. 24V       |
| ge       | DO 2      | Meldung Alarm                        | 1=Alarm steht an                                              | 2A (DC)        |
| usgän    | DO 3      | Optional:<br>Meldung Kleberfüllstand | 1=Kleberfüllstand<br>unterschritten                           |                |
| akte/A   | DO 4      | Meldung System eingeschaltet         | 1=Klebesystem<br>eingeschaltet                                |                |
| ekonta   | DO 5      | Meldung Temperaturabsenkung          | 1=Temperaturabsenkung aktiv                                   |                |
| lelde    | DO 6      | Frei                                 |                                                               |                |
| Σ        | DO 7      | Intern                               |                                                               |                |
|          | ! 8       | Intern                               |                                                               | 24V DC         |
| ge       | DI 1      | Steuerung Formatanwahl               | Logik                                                         | Potenzialfrei  |
| gän      | DI 2      | Steuerung Formatanwahl               | wahl                                                          |                |
| ¢/Ein    | DI 3      | Steuerung Formatanwahl               |                                                               | =0             |
| ntakte   | DI 4      | Steuerung Temperaturabsenkung        | 1=Temperaturabsenkung aktivieren                              | 0              |
| steuerko | DI 5      | Steuerung<br>Automatische Absenkung  | Digitale Überwachung<br>Produktion<br>(Rücksetzen des Timers) |                |
| 0)       | DI 6      | Steuerung Tanksystem schalten        | 1=System einschalten                                          |                |
| otor     | (8) 25-26 | Motor Freigabe                       | 1= Motor Start                                                |                |
| Σ        | (9) 27-28 | Motor Drehzahlkontrolle              | 0V=min. Drehzahl, 10 VDC                                      | =60 U/min      |

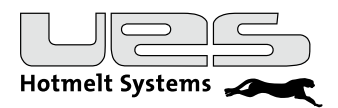

## Klebstoff einfüllen

#### Achtung!

Beim Nachfüllen von Kleber kann es zu Verletzungen durch umherspritzenden Heißleim kommen. Beachten Sie auf jeden Fall die Sicherheitsvorschriften für den Umgang mit Schmelzklebstoffen.

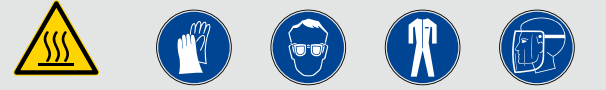

- Den Klebstoffvorrat nicht offen stehen lassen, sondern nur in geschlossenen Behältnissen lagern.
- Der Tankdeckel sollte geöffnet werden können, ohne dass Fremdkörper wie z.B. Papierschnipsel hineinfallen.
- Überprüfen Sie vor dem Befüllen, ob Tank und Klebstoffvorrat sauber und frei von Fremdkörpern sind.
- Überfüllen Sie Ihre Anlage nicht. Klebstoff vorsichtig bis max. 20 mm unterhalb der Tanköffnung einfüllen.
- Schließen Sie nach dem Befüllen den Tankdeckel. Damit vermeiden Sie, dass unerwünschte Fremdkörper in den Tank gelangen oder heiße Klebstoffdämpfe austreten können.
- Der Tankdeckel sollte geschlossen werden, ohne dass dieser in direkten Kontakt mit dem Klebstoff kommt.
- Fördern Sie Ihr Gerät nicht völlig leer. Befindet sich zu wenig Klebstoff im Tank, kann es durch punktuelle Überhitzung zu Klebstoffverbrennungen und Ablagerungen in Ihrem Gerät und damit zu Betriebsstörungen kommen.
- Beachten Sie das Datenblatt Ihres Klebstofflieferanten und stellen Sie Ihr Gerät entsprechend ein.

#### Einschalten

Die Compact-Anlage wird über den Hauptschalter auf der Vorderseite in Betrieb genommen.

#### Pumpendruck einstellen

Der Pumpenarbeitsdruck wird am Druckregler eingestellt. Der Druckregler kann gegen unbeabsichtigt Verstellen gesichert werden, indem der Reglerknopf in eine Rasterstellung eingedrückt wird. Will man nun den Reglerknopf wieder verstellen, muss er erst über die Rasterstellung herausgezogen werden. Der eingestellte Pumpendruck kann an der Druckanzeige abgelesen werden.

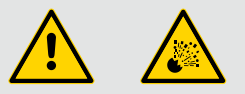

#### Automatische Druckentlastung

Bei Wegnahme der Luftversorgung zur Heißleimanlage öffnet ein Sicherheitsventil und eine Druckentlastung im Hydraulikkreis findet statt.

Bei Nutzung dieser Funktion beachten Sie bitte:

- Sie benötigen einen Eingangsdruck zur Anlage von mindestens 4 bar mit Schnellentlüftungsfunktion bei Abschaltung
- Die Wegnahme des Eingangsdrucks muss kundenseitig erfolgen, z.B. durch Öffnen einer Sicherheitstür und dann durch Schaltung der Hauptluftversorgung.
- Für Wartungsaufgaben in der Hydraulik muss nach Wegnahme des Eingangsdrucks ein unabsichtliches Zuschalten der Luft verhindert werden, dabei sind Hinweise im Maschinenhandbuch zu befolgen. Desweitern ist es dringend notwendig die manuellen Druckentlastungseinrichtungen zu betätigen (Kapitel-> Entlüften des Systems). Selbstverständlich sind die Sicherheitshinweise im Bezug auf Klebstoffe zu beachten (u.a. PSA).

Die Druckentlastungfunktion muss in Abhängigkeit Ihrer Einsatzbedingungen regelmäßig überprüft werden!

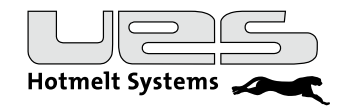

# **Das Bedienpanel**

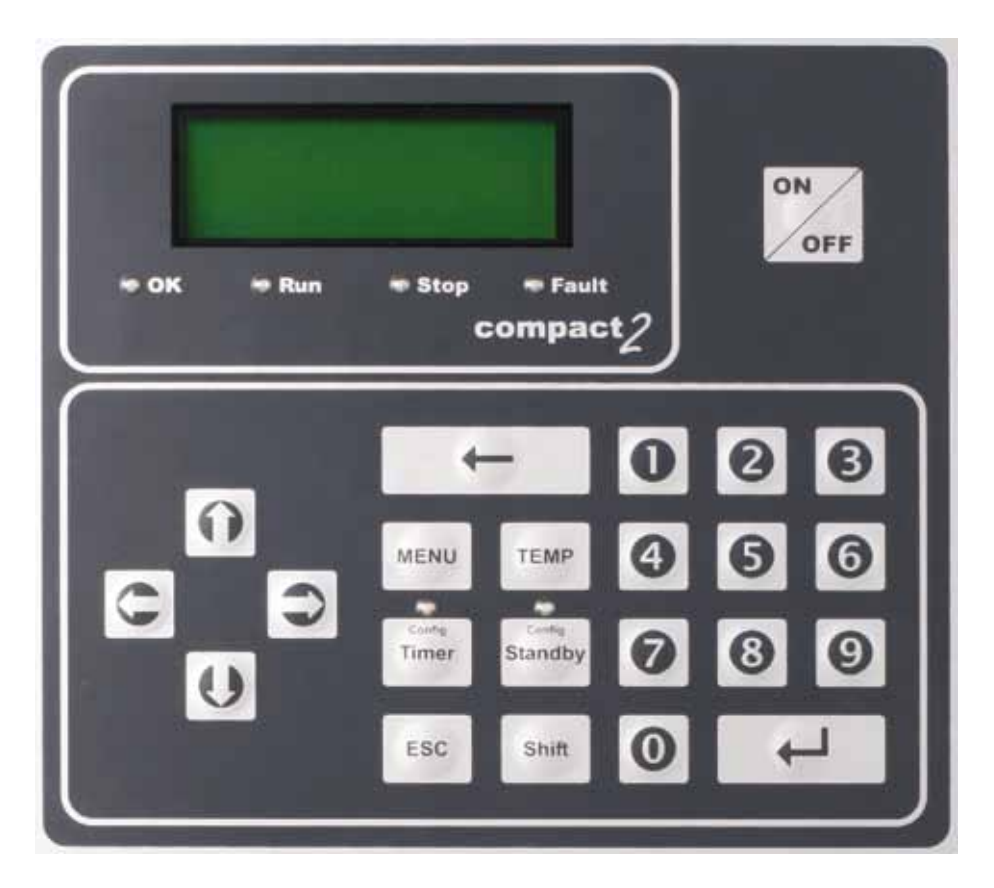

Die Compact2 ist mit einer Echttextanzeige ausgestattet. Daneben informieren 6 Leuchtdioden über den Zustand der Anlage.

| Anzeigen                | Funktion                      |
|-------------------------|-------------------------------|
| Leuchtmelder OK         | Anlage funktionsbereit        |
| Leuchtmelder 📕 Run      | Steuerung eingeschaltet       |
| Leuchtmelder Stop       | Steuerung ausgeschaltet       |
| Leuchtmelder Fault      | Anlagenfehler                 |
| Leuchtmelder 🗧 Timer    | Wochenprogramm eingeschaltet  |
| Leuchtmelder <a>End</a> | Temperaturabsenkung aktiviert |

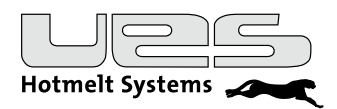

### Die Bedienung

In diesem Abschnitt werden beschrieben:

- Parameter und Einstellungsmöglichkeiten
- Betrieb
- Fehlermeldungen

Vor der Inbetriebnahme Ihres neuen Tanksystems müssen verschiedene Funktionen programmiert werden. Die Steuerung erleichtert es Ihnen, das Tanksystem auf Ihre Bedürfnisse einzustellen. Bitte befolgen Sie diese Anleitung und lassen Sie alle Änderungen nur durch eingewiesenes und qualifiziertes Personal durchführen.

Nach Betätigung des Hauptschalters erhalten Sie folgendes Display:

| Datum: 01.11.2011 Di | System:<br>Steuerung:<br>Zeit:<br>Datum: | AUS<br>Digital<br>12:12<br>01.11.2011 Di |
|----------------------|------------------------------------------|------------------------------------------|
|----------------------|------------------------------------------|------------------------------------------|

Ihre Compact2 ist leicht zu bedienen. Die verschiedenen Parameter erreichen Sie wie folgt:

| Menu            | Zusammenfassung verschiedener Funktionen           |
|-----------------|----------------------------------------------------|
| Temp            | Temperatureinstellung der Heizzonen                |
| Timer           | Wochenprogramm Aktivierung bzw. Deaktivierung      |
| Shift – Timer   | Parameter Wochenprogramm                           |
| Standby         | Temperaturabsenkung Aktivierung bzw. Deaktivierung |
| Shift – Standby | Parameter Temperaturabsenkung                      |

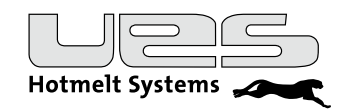

### Übersicht Menü

| Menü-Funktion | Auswahl        | Kurzbeschreibung                                                                                |  |  |  |
|---------------|----------------|-------------------------------------------------------------------------------------------------|--|--|--|
| Format        |                | Für verschiedene Produkte können unterschiedliche Schlauch-<br>und Kopfgruppen aktiviert werden |  |  |  |
| Pumpe         |                | Pumpen Einschaltbedingung                                                                       |  |  |  |
| Option        | In diesem Meni | punkt sind übergeordnete Parameter zusammengefasst                                              |  |  |  |
|               | Max.Temp       | Obergrenze der Temperatureinstellungs- Möglichkeit                                              |  |  |  |
|               | Übertemp       | Einstellung des Übertemperaturalarms                                                            |  |  |  |
|               | Alr Arch       | Fehlerspeicher                                                                                  |  |  |  |
|               | Start Sch      | Start Heizung Schlauch                                                                          |  |  |  |
|               | Start Kopf     | Start Heizung Kopf                                                                              |  |  |  |
|               | Pass Opt       | Passwortschutzaktivierung/Deaktivierung der Optionsparameter                                    |  |  |  |
|               | Pass Par       | Passwortaktivierung/Deaktivierung aller Parameter                                               |  |  |  |
|               | Umstellung     | Umstellung Celsius/Fahrenheit                                                                   |  |  |  |
|               | Sprache        | Sprachenanwahl                                                                                  |  |  |  |
|               | AGF 1          | Auswertung Eingang A                                                                            |  |  |  |
|               | AGF 2          | Auswertung Eingang B                                                                            |  |  |  |
| Uhr           |                | Uhrzeit und Datum einstellen                                                                    |  |  |  |

• Sie erreichen die Menüpunkte über die Pfeiltasten (unten/oben).

• Nach Drücken der ENTER-Taste editieren Sie entweder mit den Pfeiltasten oder mit dem Nummernblock einen neuen oder den bestehenden Wert und speichern diesen dann durch erneutes Drücken der ENTER-Taste ab.

• Mit der Taste ESC verlassen Sie die Menüebene wieder.

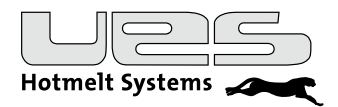

### Format

In einem Format werden die Anschlüsse/Schläuche aktiviert, die für ein bestimmtes Auftragsbild benötigt werden. Die entsprechenden Belegungen werden an der Steuerung der Compact2 eingestellt. Es können so bis zu acht Formate (A-H) gespeichert werden.

Werden unterschiedliche Auftragsbilder innerhalb einer Produktionslinie benötigt, können die entsprechenden Formate automatisch nacheinander abgerufen werden. Diese Einstellung wird an der übergeordneten Steuerung (SPS) der Mutteranlage vorgenommen.

Auch wenn nur ein Format eingesetzt wird, müssen die dazu benötigten Anschlüsse aktiviert werden. Grundeinstellung für die Muttermaschine ist Format A, alle Anschlüsse an der Compact2 deaktiviert (0).

Anwahl Menü-Punkt Format

| Anschl1 | 0 | 0 | 0 | 0 | 0 | 0 | 0 | 0 |  |
|---------|---|---|---|---|---|---|---|---|--|
| Ansch12 | 0 | 0 | 0 | 0 | 0 | 0 | 0 | 0 |  |
| Ansch13 | 0 | 0 | 0 | 0 | 0 | 0 | 0 | 0 |  |
| Anschl4 | 0 | 0 | 0 | 0 | 0 | 0 | 0 | 0 |  |

| Format -> | А | в | С | D | Е | F | G |  |
|-----------|---|---|---|---|---|---|---|--|
| Anschl1   | 0 | 0 | 0 | 0 | 0 | 0 | 0 |  |
| Ansch12   | 0 | 0 | 0 | 0 | 0 | 0 | 0 |  |
| •         |   |   |   |   |   |   |   |  |

#### So prgrammieren Sie ein Format mit der Compact2-Steuerung

- Mit den Pfeiltasten den gewünschten Anschluss wählen, ENTER drücken. Der aktuelle Status blinkt.
- Mit den Pfeiltasten zum gewünschten Format gehen und den Anschluss aktivieren (1) bzw. deaktivieren (0).
- Mit ENTER bestätigen.

### Logik zur Anwahl verschiedener Formate an der Mutteranlage

Nachdem die Formate an der Compact2 eingestellt wurden, können diese mit der Steuerung der Mutteranlage in beliebiger Reihenfolge abgerufen werden. Dazu stellen Sie für jedes benötigte Format die digitalen Eingänge DI 1, DI 2 und DI 3 wie in der Tabelle angegeben ein.

Sollten Sie keine Beschaltung vornehmen, ist als Grundeinstellung Format A (Eingänge logisch =0) vorgegeben. Die Anwahl ist in der Status-Anzeige ersichtlich.

| l.   | Digitale Eingänge |      |        |  |  |  |  |
|------|-------------------|------|--------|--|--|--|--|
| DI 1 | DI 2              | DI 3 | Format |  |  |  |  |
| 0    | 0                 | 0    | А      |  |  |  |  |
| 0    | 0                 | 1    | В      |  |  |  |  |
| 0    | 1                 | 0    | С      |  |  |  |  |
| 0    | 1                 | 1    | D      |  |  |  |  |
| 1    | 0                 | 0    | Е      |  |  |  |  |
| 1    | 0                 | 1    | F      |  |  |  |  |
| 1    | 1                 | 0    | G      |  |  |  |  |
| 1    | 1                 | 1    | Н      |  |  |  |  |

Bei Fragen zur Programmierung der Formatabfolge lesen Sie bitte das Handbuch der Mutteranlage.

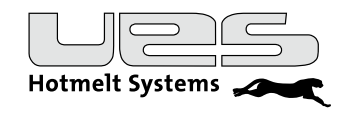

## Pumpe (Einschaltbedingung)

Wann wird die Leimpumpe eingeschaltet und gleichzeitig die Freigabe für ihre übergeordnete Steuerung geschaltet? Zu unterscheiden sind verschiedene Einschaltbedingungen (Funktionseinstellungen).

Da auch nach Erreichen der Temperaturen ein vollständiges Aufschmelzen des Klebers nicht immer garantiert werden kann (kleberabhängig), können beide unten genannten Bedingungen mit einer Freigabeverzögerungszeit belegt werden. Die Pumpe wird erst nach Ablauf der Freigabeverzögerungszeit aktiviert.

Die Verzögerungszeit läuft nach jedem Einschalten neu an. Die Verzögerungszeit läuft nach Deaktivierung der Temperaturabsenkung nicht neu an.

#### Auto

Abhängig von allen Heizzonen. D. h. Tank und angewählte Kanäle (Schläuche und Köpfe) müssen die eingestellten Solltemperaturen erreicht haben.

#### Temp

Abhängig von der Heizzone "Tank". D. h. sobald der Tank die eingestellte Freigabetemperatur erreicht hat.

### Ein

#### Aus

Die Pumpe kann manuell ein- und ausgeschaltet werden.

Die Einstellung bleibt aber auch nach Verlassen des Menüpunktes erhalten, daher stellen Sie bitte vorher sicher, dass Ihre gewünschte Einstellung ("Temp" oder "Auto") angewählt ist.

Anwahl Menü-Punkt **Pumpe** 

| Temp   |
|--------|
| 130 °C |
| 0 min  |
|        |
|        |
|        |

#### Sie möchten die (Pumpen-)Funktion einstellen

- Mit den Pfeiltasten und ENTER "Funktion" anwählen.
- Die zuletzt angewählte Funktion blinkt.
- Mit den Pfeiltasten die gewünschte Funktion einstellen und mit ENTER abspeichern.

#### Einstellen der Freigabetemperatur (für die Funktion: "Temp")

- Mit Pfeiltasten und ENTER "Temp" anwählen.
- Die zuletzt eingegebene Freigabetemperatur blinkt.
- Mit den Pfeiltasten die gewünschte Temperatur einstellen und mit ENTER abspeichern.

#### Freigabeverzögerung einstellen

- Mit Pfeiltasten und ENTER "Verzögerung" anwählen.
- Die zuletzt eingegebene Verzögerungszeit blinkt.
- Mit den Pfeiltasten gewünschte Verzögerungszeit einstellen und mit ENTER abspeichern.

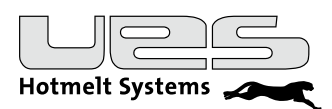

# Option (Systemparameter)

| Parameter               | Einstellbereich                | Werkseinstellung | Kurzbeschreibung                                                      |
|-------------------------|--------------------------------|------------------|-----------------------------------------------------------------------|
| Max.Temp                | 0-228 °C                       | 195 °C           | Maximale einstellbare Solltemperatur                                  |
| Übertemp                | 0-228 °C                       | 200 °C           | Alarmtemperatur<br>Erreichen führt zum Abschalten der Anlage          |
| Temp Warn               | 0-30 °C                        | 10 °C            | Temperaturwarnung + / -                                               |
| Alr Arch.               | Anzeige                        |                  | Fehlerspeicher                                                        |
| Start Schl              | 0-100 %                        | 80 %             | Start der Schlauchheizung<br>(abhängig von der Tanktemperatur)        |
| Start Kopf              | 0-100 %                        | 80 %             | Start der Kopfheizung<br>(abhängig von der Schlauchtemperatur)        |
| Passwort<br>(Option)    | Ja/Nein                        | Ja               | Abschaltbare Passwortsperre<br>für alle Options-Parameter             |
| Passwort<br>(Parameter) | Ja/Nein                        | Nein             | Einschaltbare Passwortsperre<br>für alle Parameter                    |
| Umstellung              | °C/°F                          | °C               | Umstellung von Celsius auf Fahrenheit                                 |
| Sprache                 | En, De, Sp, Fr, Tu,<br>NI, Sw, | Deu              | Display Sprachanwahl                                                  |
| AGF 1/2                 |                                | dis              | Bei angebauten AGF wird die<br>Auswertelogik der Sensoren eingestellt |

# Hotmelt Systems

### Beschreibung Option (Systemparameter)

#### **Maximale Temperatur**

Hier wird die Obergrenze der Temperatureinstellung eingestellt. Eine höhere Temperatur kann nicht eingestellt werden.

#### Übertemperatur-Alarm

Hier wird die maximale Übertemperatur eingestellt. Wird diese von einer aktivierten Heizung überschritten, schaltet sich die Anlage ab. Sie erhalten im Display eine entsprechende Anzeige.

#### **Temperatur-Warnung**

Bei Unter- oder Überschreiten dieser Abweichung vom Temperatursollwert wird eine entsprechende Warnung angezeigt.

#### Alarm-Archiv

Ermöglicht die Einsicht des internen Fehlerspeichers. Abgespeichert werden jeweils die letzten fünf Fehler mit Datum und Zeit.

#### Start Schlauch

Bestimmt den Zeitpunkt der Zuschaltung der Schlauchheizung. Basis ist die erreichte Temperatur des Tanks.

#### Start Kopf

Bestimmt den Zeitpunkt der Zuschaltung der Kopfheizung. Basis ist die erreichte Schlauchtemperatur.

#### Passwort

Die Options-Parameter sind passwortgeschützt.

Das Passwort lautet: 1 - 5 - 0 - 7. Sie können jedoch diese Passwortsperre abschalten. Alle anderen Parameter sind in der Werkseinstellung nicht passwortgeschützt. Sie können diese Passwortsperre einschalten.

#### **Passwort-Parameter**

Wenn Sie das Passwort für die Parameter aktiviert haben, ist ein Verstellen der voreingestellten Werte nicht mehr ohne Eingabe des Passwortes möglich. Das Passwort lautet: **2 - 4 - 0 - 1** 

#### Umstellung

Hier wird der Betriebsmodus von Celsius auf Fahrenheit umgestellt. Wird der Betriebsmodus gewechselt, werden alle Temperaturen in den anderen Menüpunkten und der Heizzonen automatisch angeglichen.

#### Sprache

Stellen Sie Ihre gewünschte Sprache ein.

Uhr

Anwahl **Uhr** 

| Zeit  | 18:00:00 |
|-------|----------|
| Datum | 12.12.01 |
|       |          |
|       |          |
|       |          |

#### Sie möchten die Uhrzeit oder das Datum einstellen

- > Mit den Pfeiltasten das entsprechende Eingabe-Feld anwählen.
- Mit ENTER bestätigen (blinkt)
- Mit den Pfeiltasten den Wert ändern.
- Mit ENTER bestätigen.

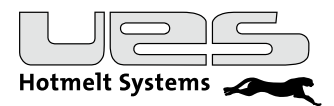

### Temperaturen der Heizzonen einstellen

Bitte entnehmen Sie die empfohlene Betriebstemperatur dem Datenblatt Ihres Klebstoffherstellers

Anwahl **Temp** 

| Tank       | 100°C |
|------------|-------|
| Manifold   | 100°C |
| Schlauch 1 | 100°C |
| Kopf 1     | 100°C |
|            |       |

Beachten Sie bitte, dass Sie jetzt zwei getrennte Heizzonen in Ihrer Anlage einstellen müssen.

- Heizzone Tank
- Heizzone Manifold

(Verteilerblock zum Anschluss der Heißleimschläuche)

Danach stellen Sie bitte die Temperaturen der Schläuche und Köpfe ein.

#### Sie möchten die Solltemperaturen einstellen

- > Mit den Pfeiltasten die gewünschte Heizzone anwählen.
- Mit der ENTER-Taste den alten Wert zum editieren wählen und den Wert mit den Pfeiltasten verändern oder über den Nummernblock direkt eingeben.
- Speichern Sie den neuen Wert mit ENTER ab.

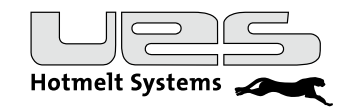

### Timer (Wochenzeitschaltuhr)

Mit dem Timer können Sie

- für jeden Wochentag individuell das System ein- und ausschalten
- Arbeitspausen mit Temperaturabsenkung (Standby) festlegen
- oder beides

Das Programm wird in den Kommandozeilen 1 bis 56 festgelegt.

Sie können je Tag zwei "Ein" und "Aus"-Schaltzeiten und zwei Pausenzeiten (Temperaturabsenkung = "Standby") programmieren.

Nicht benötigte Kommandozeilen werden auf "Disabled" gesetzt.

Sie erreichen die Einstellebene mit den Tasten Shift und (Config) Timer

| Anwahl       |    |    |       |     | ה |
|--------------|----|----|-------|-----|---|
| Confia Timer | 1. | Мо | 06:00 | EIN |   |
| 5            | 2. | Mo | 12:00 | AUS |   |
|              | 3. | Mo | 13:00 | Ein |   |
|              | 4. | Мо | 22:00 | Aus |   |

#### Sie möchten das Wochenprogramm einstellen

Mit Pfeiltasten Kommandozeile (1-56) anwählen.

> Zum Erreichen des entsprechenden Eingabefeldes (Wochentag/Stunden/Minuten/Funktion) nutzen Sie die Pfeiltasten (links-rechts).

> Mit ENTER anwählen (Anzeige blinkt) und den Wert bzw. Kommando mit den Pfeiltasten ändern.

Mit ENTER den Vorgang abschließen.

#### Aktivierung Timer (Wochenprogramm)

Durch Betätigung der Timertaste (mind. 4 Sekunden) wird das Timerprogramm aktiviert. Die Timer LED ist eingeschaltet.

#### **Deaktivierung Timer (Wochenprogramm)**

Durch Betätigung der Timertaste (mind. 4 Sekunden) wird das Timerprogramm deaktiviert. Die Timer LED ist ausgeschaltet.

| 1. | Мо | 06:00 | Ein |
|----|----|-------|-----|
| 2. | Fr | 22:00 | Aus |
| з. | Мо | 00:00 | Dis |
| 4. | Мо | 00:00 | Dis |

#### Beispiele für Wochenprogramm-Einstellungen:

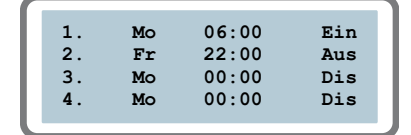

Das Tanksystem wird

- 1. montags um 6:00 eingeschaltet,
- 2. freitags um 22:00 abgeschaltet.

3. – 56. Die folgenden Kommandozeilen werden nicht benötigt, daher wird mit "Dis(abled)" abgeschlossen.

| 1.       | Mo       | 07:00 | Ein  |
|----------|----------|-------|------|
| 2.       | Mo       | 12:30 | Stby |
| 3.<br>4. | Mo<br>Mo | 22:00 | Aus  |

Das Tanksystem wird

- 1. montags um 7:00 eingeschaltet,
- 2. um 12:30 wird die Temperaturabsenkung aktiviert,
- 3. um 13:30 wird die Temperaturabsenkung deaktiviert,
- 4. um 22:00 wird das Tanksystem abgeschaltet.

5. – 56. Die Folgetage können entsprechend von Ihnen eingestellt werden. Bitte halten Sie eine logische Reihenfolge ein. Sie brauchen nicht alle Kommandozeilen programmieren – schließen Sie mit "Dis(abled)" ab.

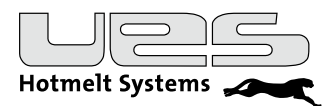

### Standby (Temperaturabsenkung)

Temperaturabsenkung für alle Heizzonen in Produktionspausen.

#### Achtung: Sie stellen jeweils die Differenztemperaturen zu Ihren Solltemperaturen ein!

Bei längeren Stillstandszeiten können Sie die Standby Funktion aktivieren und so Ihre Anlage und den Klebstoff schonen.

#### Welche Möglichkeiten haben Sie, um die Standby Funktion zu nutzen?

| Manuell     | <ul> <li>Direkt: Sie aktivieren Standby und deaktivieren Standby</li> <li>Sie aktivieren Standby, eine eingegebene Zeit läuft ab und Standby wird automatisch deaktiviert</li> </ul> |
|-------------|----------------------------------------------------------------------------------------------------|
| Timer       | In Ihrem Timerprogramm (Wochenprogramm) sind die Standby-Zeiten hinterlegt                                                                                                    |
| Fern        | • Eine übergeordnetete Steuerung (z. B. SPS) aktiviert und deaktiviert Standby                                                                                                    |
| Automatisch | <ul> <li>Ihre Anlage erkennt automatisch einen Produktionsstillstand und aktiviert Standby.<br/>Die Zeit ist "frei" einstellbar.</li> </ul>                                          |

#### Anwahl Config Standby

| Status       | Aus           |
|--------------|---------------|
| Temp<br>Zeit | 30°C<br>0 min |
| Auto         | 0 min         |

#### Sie möchten die Parameter für Standby (Temperaturabsenkung) einstellen

- Sie erreichen die Einstellebene mit den Tasten Shift und (Config) Standby.
- Mit Pfeiltasten erreichen Sie die verschiedenen Funktionen.
- Die Änderung erfolgt mit der Taste ENTER und den Pfeiltasten.
- Speichern Sie die Änderung mit ENTER ab.

#### Temp

Differenztemperatur (um wie viel Grad wollen Sie absenken?)

#### Zeit

Wollen Sie eine manuelle Absenkung und nach einer bestimmten Zeit eine automatische Aufheizung? Wenn ja, stellen Sie eine Zeit ein. Nach der eingestellten Zeit wird die Funktion Standby deaktiviert und Ihre Anlage heizt auf. Wenn nein, dann stellen Sie als Zeit 0 min ein. In diesem Fall ist die Funktion Standby manuell zu deaktivieren.

#### Auto

Bei Aktivierung der automatischen Temperaturabsenkung erkennt die Compact2 Produktionsstillstände. In diesem Fall wird ein digitaler Eingang (siehe Interface-Signale) abgefragt. Sollte in der eingestellten Zeit kein Signal erkannt werden, wird die Standby Funktion aktiviert. Zur Deaktivierung genügt ein erneutes Signal oder Sie betätigen die Standby Taste manuell. Zur Aktivierung der Auto Standby Funktion stellen Sie eine Zeit ein.

Falls Sie die Funktion nicht nutzen wollen, stellen Sie als Zeit 0 min ein.

### Fern

Sie können auch mit einer übergeordneten Steuerung die Standby Funktion nutzen (siehe Interface-Signale). Die Ansteuerung ist immer übergeordnet, d. h. bei Signal Standby "Ein" werden die zuvor genannten Funktionen nicht berücksichtigt.

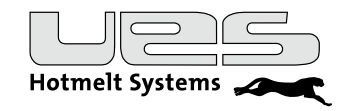

#### Manuelle Aktivierung Standby

Durch Betätigung der Standby Taste (mind. 4 Sek.) wird die Funktion aktiviert und die Anlage nach Ihren Einstellungen in Absenkung gefahren. Die LED Standby wird eingeschaltet.

#### Deaktivierung Standby

Durch Betätigung der Standby Taste (mind. 4 Sek.) wird die Funktion deaktiviert und die Anlage heizt wieder auf. Die LED Standby erlischt.

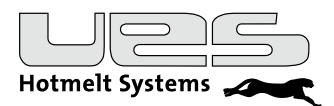

# Betrieb

### Einschalten

Ihr Tanksystem ist nun entsprechend Ihren Anforderungen eingestellt.

Schalten Sie das Tanksystem am Hauptschalter ein. Betätigen Sie bitte die ON-Taste am Bedienpanel mindestens 3 Sekunden.

#### **Display-Informationen**

Über das Display erhalten Sie jederzeit alle wichtigen Informationen über den Zustand Ihres Tanksystems. > ENTER-Taste: Wechselt zwischen Statusanzeige und Temperaturanzeige.

ESC Taste: Aktiviert bzw. deaktiviert den Scan-Modus.

▶ Bei abgeschaltetem Scan-Modus erreichen Sie mit den Pfeiltasten die gewünschte Zone. Sie können jetzt dauerhaft die angewählte Zone beobachten. Sie werden über den Status der Pumpe und der Heizzonen informiert.

Statusanzeige:

| Heizen   | Status |
|----------|--------|
| Pumpe    | AUS    |
| Tank     | HEIZEN |
| Manifold | HEIZEN |
|          |        |

Eine blinkende Anzeige zeigt eine Abweichung außerhalb der eingestellten Temperaturwarnung an. Sollten Sie eine Pumpenverzögerungszeit eingestellt haben, wird diese entsprechend angezeigt.

Mit der ENTER-Taste wechseln Sie zu der Temperaturanzeige. Sie werden über die Isttemperaturen und Solltemperaturen informiert.

Temperaturanzeige:

> Mit der ENTER-Taste wechseln Sie zurück zur Statusanzeige.

Das Display informiert Sie über den betriebsbereiten Zustand Ihres Tanksystems.

- Die Pumpe hat ihre Einschaltbedingung erreicht.

- Alle aktiven Heizzonen haben ihre Sollwerte erreicht.

Betriebsbereitschaft:

| BEREIT   | Status |   |
|----------|--------|---|
| Pumpe    | EIN    |   |
| Tank     | BEREIT |   |
| Manifold | BEREIT | v |
|          |        |   |

### Ausschalten

Manuelle Steuerung: Schalten Sie das Tanksystem mit der OFF-Taste aus. Betätigen Sie bitte dafür die OFF-Taste mindestens 3 Sekunden

Bei Wochenprogramm bzw. externer Steuerung wird Ihr System entsprechend Ihren Vorgaben ausgeschaltet.

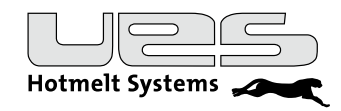

# Fehlermeldungen

| Fehlermeldung  | Beschreibung                                                       |
|----------------|--------------------------------------------------------------------|
| SENSOR DEFEKT  | Sensor defekt oder nicht angeschlossen                             |
| HEIZ. DEFEKT   | Die Heizung arbeitet nicht                                         |
| UNTERTEMP      | Die Temperatur liegt unterhalb der eingestellten Temperaturwarnung |
| ÜBERTEMP       | Die Temperatur liegt oberhalb der eingestellten Temperaturwarnung  |
| ALARM TANK     | Übertemperaturalarm Heizzone Tank                                  |
| ALARM MANIF    | Übertemperaturalarm Heizzone Manifold                              |
| ALARM KOPF n   | Übertemperaturalarm Heizzone Kopf n                                |
| ALARM SCHLAU n | Übertemperaturalarm Heizzone Schlauch n                            |

# Wartung

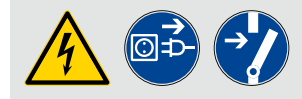

Achtung! Alle Arbeiten sind nur im spannungs- und drucklosen Zustand und nur von qualifiziertem Personal durchzuführen.

Bei der Ausführung von Wartungsarbeiten sind folgende Vorsichtsmaßnahmen zu beachten:

- Keinerlei Inspektions- oder Einstellarbeiten vornehmen, wenn keine zweite Arbeitskraft anwesend ist, die im Falle eines Unfalls für sofortige Hilfe sorgen kann!
- Vor dem Öffnen des Schaltschranks, der Entfernung von Schutzvorrichtungen bzw. dem Austausch elektrotechnischer Bauteile die Stromzufuhr unterbrechen!
- Vor Ausführung von Wartungsarbeiten Schmuck wie z. B. Ringe, Uhren, Halsketten, Armbänder u. ä. ablegen!
- Nach Möglichkeit mit den Füßen auf einem Isolier-Gummiteppich stehen und Arbeiten auf nassem oder feuchtem Fußboden vermeiden!
- Stets Sicherheitsbrillen, Schutzhandschuhe und -kleidung tragen, die jene Körperteile bedecken, auf welche Spritzer heißen Klebstoffs gelangen bzw. mit denen heiße Teile berührt werden könnten!
- Vor der Ausführung jeglicher Arbeiten Betriebsdruck des Klebstoffs auf null stellen! Zudem ist die Pumpe stillzulegen und durch Öffnen der Auftragsventile der unter Druck stehende Kleber abzulassen.
- Zur Reinigung der Spritzdüsen kein offenes Feuer und keine spitzen Gegenstände oder Nadeln verwenden, da die Düsen hierdurch beschädigt werden könnten!
- Bei Klebstoffaustritt Betrieb sofort unterbrechen!
- Nur Original-Ersatzteile verwenden!

Vor der Reinigung sollte das Gerät völlig entleert und aufgeheizt werden. Schläuche und Auftragsdüsen sind nur im warmen Zustand zu verbinden oder zu trennen.

Den Schmelzkleber im Tank nie mit harten Werkzeugen entfernen, da sonst die Antihaftbeschichtung beschädigt werden kann.

Der erkaltete Schmelzkleber lässt sich normalerweise leicht von den Wänden des Schmelztanks abziehen. Falls notwendig, nur einen Holzspachtel verwenden.

Die UES-TANKSYSTEME entsprechen dem neuesten Stand der Klebetechnik und besitzen eine Vielzahl von Besonderheiten, die Ihnen die tägliche Arbeit mit Heißleimen vereinfachen und zu einer hohen Produktionssicherheit beitragen.

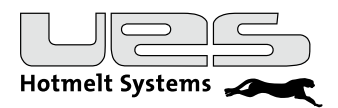

# Entlüften des Systems

Vor allen Wartungs- und Reparaturarbeiten an Klebstoffauftragssystemen muss das System "drucklos" gemacht werden.

Beachten Sie bei Arbeiten an der Klebstoffauftragsanlage unbedingt die Sicherheitsvorschriften für den Umgang mit heißen Medien.

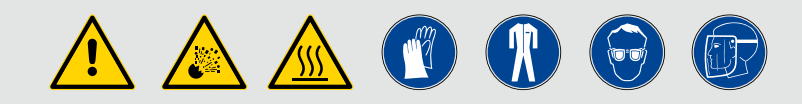

#### Folgende Schritte sind durchzuführen:

- > Pumpeneingangsdruck auf 0 bar einstellen.
- Düse am Auftragskopf abschrauben.
- > Auffangbehälter unter dem Auftragskopf positionieren, zur Vermeidung von Maschinenverschmutzungen.
- Handauslösung am Magnetventil betätigen und so lange gedrückt halten, bis kein Kleber mehr aus dem Auftragskopf austritt.
- Restdruck aus dem Verteilerblock durch Entfernen der Tankfilterabdeckung und Öffnen der Ablassschraube abbauen.

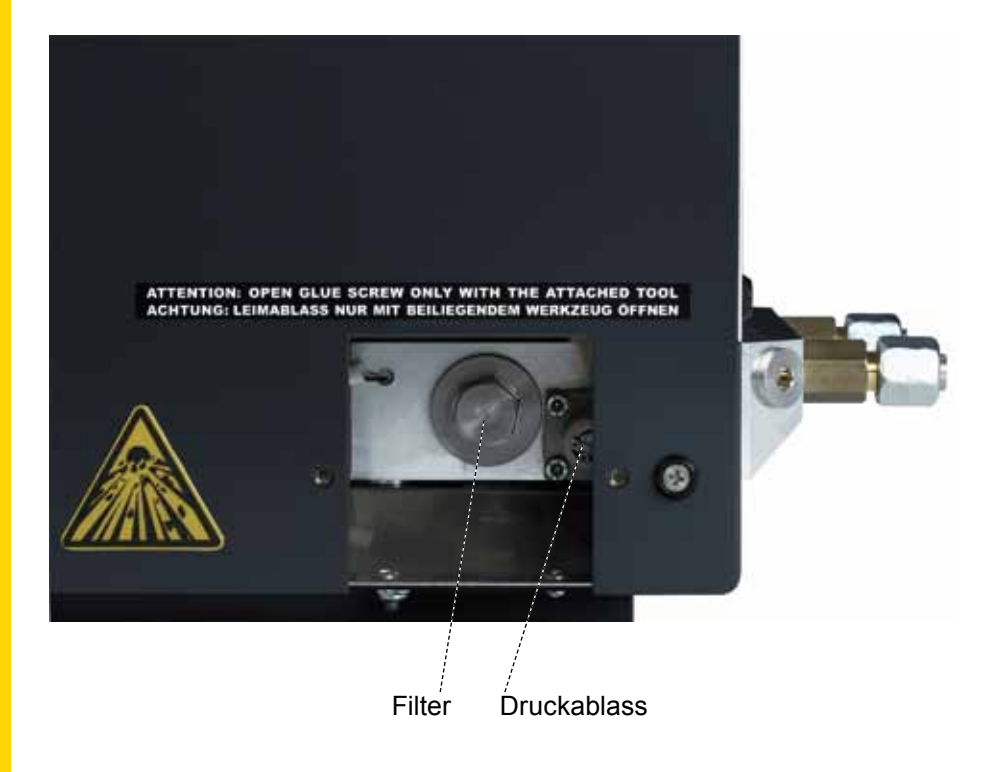

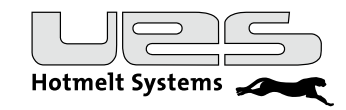

# Filterwechsel

Vor dem Filterwechsel bitte die Arbeitsschritte "Druck entlasten" durchführen!

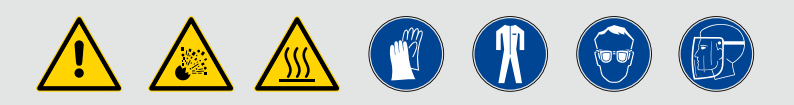

#### Folgende Schritte sind durchzuführen:

- > Arbeitstemperatur einstellen und warten, bis die gewünschte Temperatur am Display angezeigt wird.
- Tankfilterabdeckung entfernen.
- > Den Komplettfilter herausschrauben.
- > Den Komplettfilter aus dem Verteilerblock herausziehen.
- Überprüfen Sie den Filter auf Beschädigungen und Verschmutzungen.
- > Ersetzen Sie den Tankfilter entweder durch einen neuen oder durch einen gereinigten Filter.
- > Bauen Sie den Tankfilter in umgekehrter Reihenfolge wieder ein.

#### Benötigte Teile:

| Komplettfilter Compact | ArtNr. 101542 |
|------------------------|---------------|
| Filtersieb             | ArtNr. 100345 |

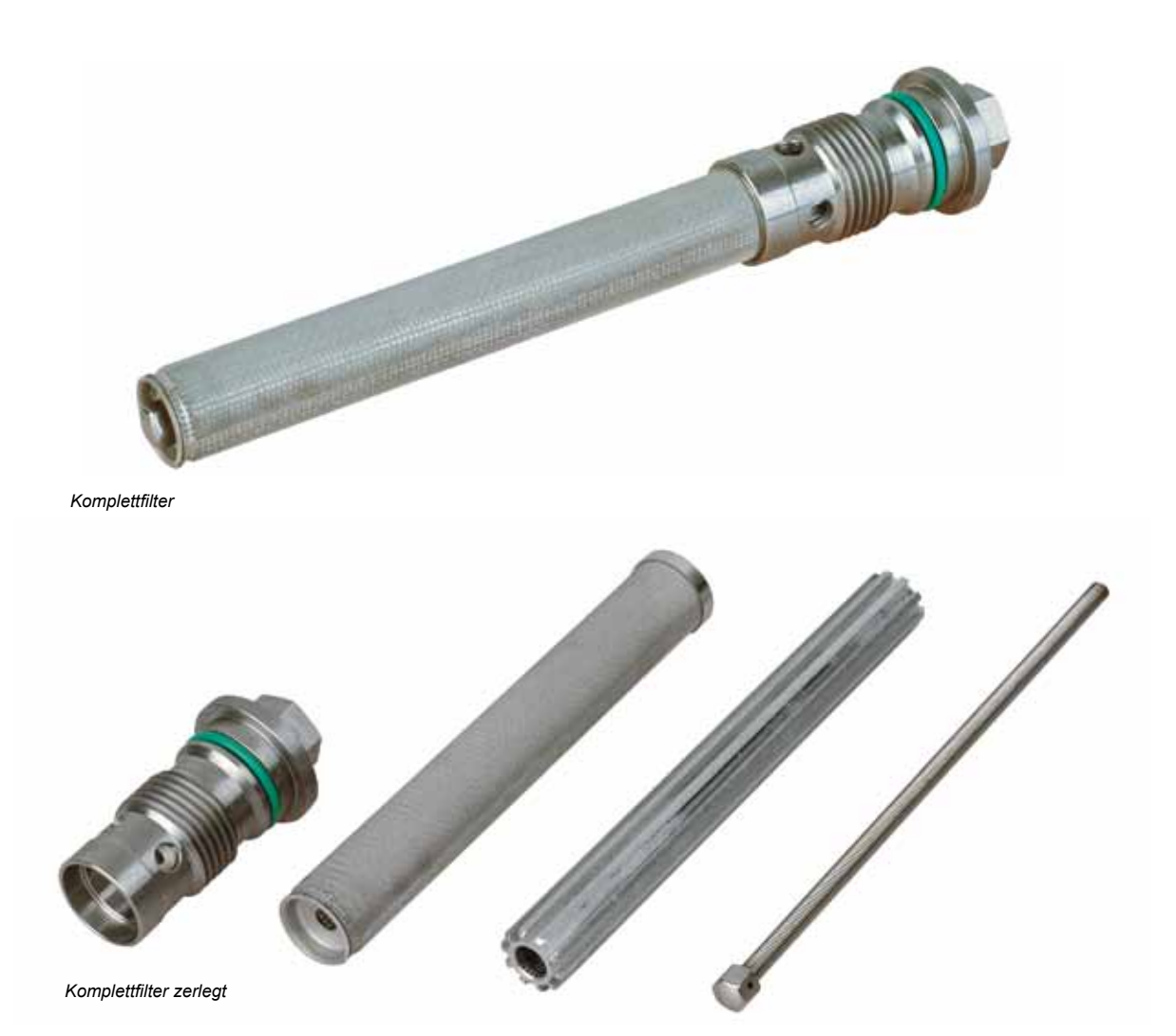

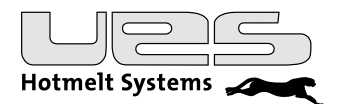

# Grundreinigung

- > Lassen Sie den alten Leim über das Ablassventil ab.
- Lösen Sie grobe Verunreinigungen mit einem Holzspachtel aus dem Tank, Sind die Verunreinigungen sehr stark, kontaktieren Sie bitte die UES AG für Hinweise zu alternativen Reinigungsmöglichkeiten.
- Füllen Sie neuen Leim in den Tank und setzen die Temperaturen für die Materialschläuche auf ca. 90 °C herab, sodass der Leim zähflüssiger wird.
- > Lösen Sie die Schläuche von den Köpfen und hängen Sie diese in einen Auffangbehälter.
- Stellen Sie einen hohen Pumpendruck ein, sodass der zähflüssige Leim durch das System gepumpt wird und somit auch Verkrustungen weitgehend ausgespült werden können.
- Wenn aus den Schläuchen nur noch sauberer Leim fließt, schalten Sie die Pumpe ab und montieren Sie die Auftragsköpfe.
- > Schrauben Sie die Düsen ab und wiederholen Sie Schritt 6. (Sicherheitshinweise beachten)
- Schrauben Sie die Düsen wieder auf.
- Nachdem die Düsen aufgeheizt sind, ist Ihr System wieder betriebsbereit.

# Mechanische Funktionsstörungen

| Problem                                                                     | Mögliche Ursachen                                                                                                    |
|-----------------------------------------------------------------------------|----------------------------------------------------------------------------------------------------|
| Die Pumpe arbeitet nicht.                                                   | <ul> <li>Tanktemperatur zu niedrig</li> <li>Module verstopft</li> <li>Filter verstopft</li> <li>Mikroschalter im Pumpenzylinder defekt</li> <li>Kontrollfühler defekt</li> </ul>                                                                                                    |
| Die Pumpe arbeitet sehr schnell.                                            | <ul> <li>zu wenig Leim im Tank</li> <li>Verbindungen undicht</li> <li>Kugelsitze in Pumpe verstopft =&gt; Ausbau der Pumpe und<br/>Reinigung der Ventilsitze, möglicherweise sind dort Verko-<br/>kungen (Kohlenstoffeinlagerung), welche ein ordentliches<br/>Verschließen verhindern</li> </ul> |
| Der Auftragskopf trägt keinen Leim auf,<br>obwohl das Ventil aktiviert ist. | <ul> <li>Düsen verstopft (reinigen)</li> <li>Auftragskopf nicht auf Temperatur</li> <li>Pumpe arbeitet nicht</li> </ul>                                                                                                    |

# Probleme mit dem Leimauftrag

| Problem                                                      | Mögliche Ursache                                                                                                    | Empfohlene Lösung                                                                                                    |
|--------------------------------------------------------------|----------------------------------------------------------------------------------------------------|----------------------------------------------------------------------------------------------------|
| Leimraupe wellig oder<br>unterbrochen                        | zu niedrige Temperatur                                                                                                    | Temperatur erhöhen                                                                                                    |
|                                                              | zu niedriger Pumpendruck                                                                                                    | Pumpendruck erhöhen                                                                                                    |
|                                                              | Leim zu alt                                                                                                    | Leim ablassen und erneuern                                                                                                    |
|                                                              | Zugluft am Auftragskopf und/<br>oder niedrige Umgebungstem-<br>peratur                                                               | Auftragskopf mit Schutzschirm be-<br>decken, Temperatur des Klebers<br>leicht erhöhen                                                                              |
|                                                              | Düse verstopft                                                                                                    | Düse erneuern oder säubern                                                                                                    |
|                                                              | zu große Düse                                                                                                    | kleinere Düse aufschrauben                                                                                                    |
| Leimmenge zu hoch oder der Kleber prallt vom Substrat zurück | zu hoher Pumpendruck<br>Kleber zu heiß                                                                                               | Pumpendruck reduzieren,<br>Temperaturen absenken                                                                                                    |
| Leim bildet Blasen                                           | zu hohe Temperatur                                                                                                    | Temperaturen absenken                                                                                                    |
|                                                              | Tank leer gefahren                                                                                                    | Kleber nachfüllen                                                                                                    |
|                                                              | Feuchtigkeit im Leim oder auf<br>der Pappe                                                                                           |                                                                                                    |
| Leim tropft aus der Auftragsdüse                             | Nadel und/oder Sitz abgenutzt<br>oder verdreckt                                                                                      | säubern und/oder abgenutzte<br>Teile ersetzen                                                                                                    |
|                                                              | Federvorspannung unzurei-<br>chend                                                                                                   | Innensechskant am Modul rein-<br>drehen, um Federspannung zu<br>erhöhen                                                                                            |
| Häufige Düsenverstopfung                                     | Leimverkrustungen im System<br>(durch zu hohe Temperatur,<br>längere Stillstandzeiten oder<br>verschmutzte Leimvorrats-<br>behälter) | System reinigen, Inlinefilter wech-<br>seln und Tankfilter überprüfen,<br>Düsen wechseln oder reinigen,<br>Ursache prüfen! (z. B. zu hohe<br>Temperaturen im Tank) |

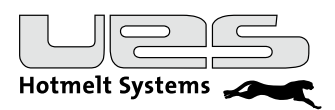

# Buchsenbelegung an UES Anlagen, modellabhängig

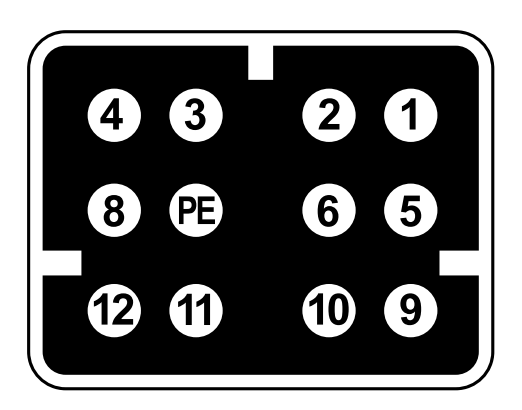

| UES  | Compact/Serie 3000 (NI120)                     |
|------|------------------------------------------------|
| 1    | Heizung Kopf                                   |
| 2    | Heizung Kopf                                   |
| 3    | Fühler Kopf (NI120)                            |
| 4    | Heizung Schlauch                               |
| 5    | Fühler Schlauch + Kopf (NI120)                 |
| 6    | Heizung Schlauch                               |
| ΡE   | Schutzleiter                                   |
| 8    | Fühler Schlauch (NI120)                        |
| 9    | nicht belegt                                   |
| 10   | nicht belegt                                   |
| 11   | nicht belegt                                   |
| 12   | nicht belegt                                   |
| Sens | ortyp im Menü "Service" auf NI120 eingestellt! |

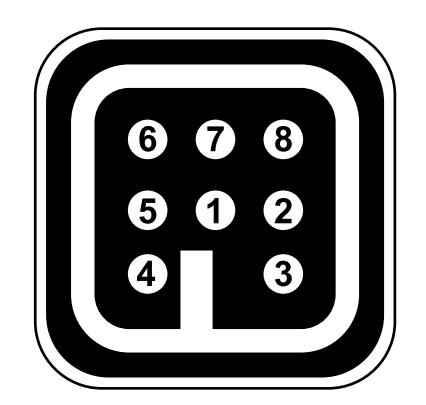

| HAI | N 7 (PT100)                  |
|-----|------------------------------|
| 1   | Heizung Kopf                 |
| 2   | Heizung Kopf                 |
| 3   | Fühler Kopf (PT100)          |
| 4   | Heizung Schlauch             |
| 5   | Fühler Kopf/Schlauch (PT100) |
| 6   | Heizung Schlauch             |
| 7   | Fühler Schlauch (PT100)      |
| 8   | PE (Schutzleiter)            |

Sensortyp im Menü "Service" auf PT100 eingestellt!

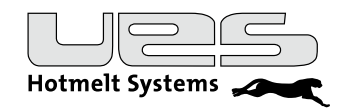

# Ersatzteile Compact 2

| Artikelbezeichnung                               | ArtNr. | Liefermenge                                              |
|--------------------------------------------------|--------|----------------------------------------------------------|
| Pumpe P14E-24 mit Druckentlastung                | 010000 | 1x Pumpe komplett                                        |
| Pumpe P14E                                       | 000500 | 1x Pumpe komplett                                        |
| Pumpe – Pneumatik                                | 000501 | 1x Pumpenteil (Pneumatik) + Magnetventil                 |
| Pumpe – Leimteil                                 | 000508 | 1x Leimteil (Hydraulik)                                  |
| Überdruckventil                                  | 130510 | 1x Überdruckventil                                       |
| Magnetventil zu Pumpe P14E, ab 10.05             | 103706 | 1x Magnetventil 24V DC                                   |
| Umschaltelektronik für P14E - 24;<br>ohne Magnet | 119046 | 1x Platine                                               |
| Magnet M5 für Umschaltung                        | 136585 | 1x Magnet                                                |
| Filtersieb                                       | 100345 | 1x Filtersieb                                            |
| Tankfilter komplett                              | 101542 | 1x Aufnahme, 1x Hülse, 1x Filtersieb,<br>1x Gewindestift |
| Druckregler                                      | 130446 | 1x Druckregler                                           |
| Manometer                                        | 102639 | 1x Manometer                                             |
| Druck-Leimablasshahn                             | 002174 | 1x Druck-Ablasshahn                                      |
| Hauptplatine Compact 2                           | 109039 | 1x Hauptplatine                                          |
| CPU Adapter Compact 2                            | 109058 | 1x Adapter                                               |
| Display Compact 2                                | 109057 | 1x Display                                               |
| Folientastatur Compact 2                         | 109055 | 1x Folientastatur                                        |
| Heizplatte (Tank)                                | 100147 | 1x Heizplatte                                            |
| Heizpatrone (Verteilerblock)                     | 101375 | 1x Heizpatrone                                           |
| RTD – Fühlerkit PT 100                           | 002153 | 1x RTD-Fühlerkit PT 100                                  |
| Tankthermostat                                   | 102145 | 1x Tankthermostat                                        |

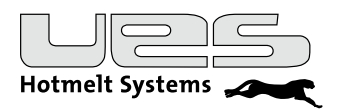

# Elektrische Anschlüsse

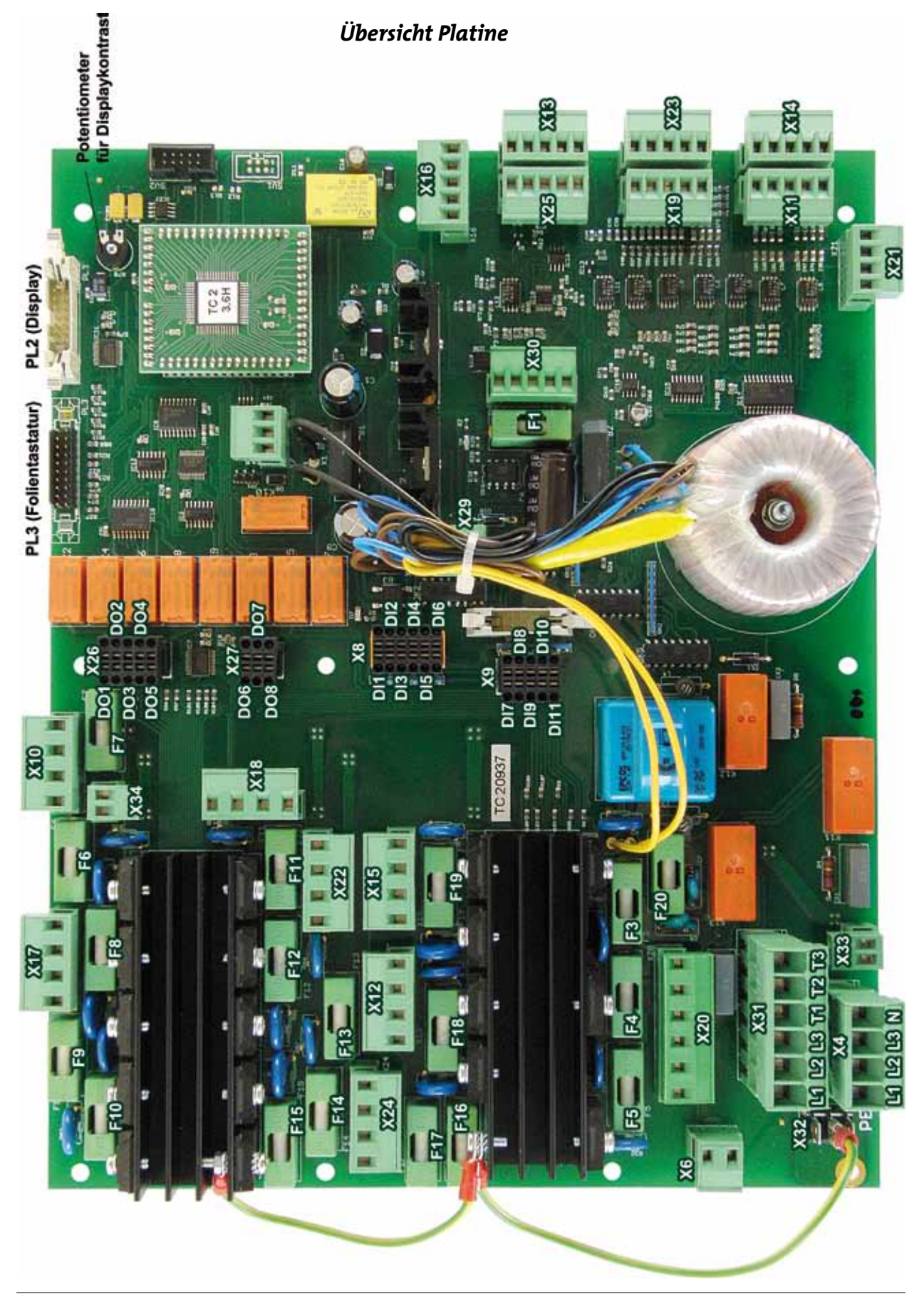

32

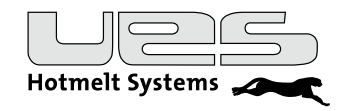

#### Anschluss Netz

Anschluss PE als Kabelschuh/Steckverbindung L1-L2-L3-N (abnehmbar) Der elektrische Anschluss an das Netz wird mit diesen Verbindungen hergestellt.

#### Anschluss digitale Ausgänge

DO1-DO5 erste Steckverbindung (abnehmbar) DO6-DO8 zweite Steckverbindung (abnehmbar)

#### Anschluss digitale Eingänge

DI1 – DI6 (extern) erste Steckverbindung DI7 – DI11 (intern) zweite Steckverbindung

#### Kanalanschlüsse und Sicherungen

Die externen Heizungen sind mit Steckverbindungen mit der Platine verbunden. Jeder Kanal ist einzeln abgesichert. Steckplätze und Sicherungen entnehmen Sie bitte der u. a. Tabelle.

| Kanal      | Sensoranschluss | Heizungsanschluss | Sicherung |
|------------|-----------------|-------------------|-----------|
| Schlauch 1 | 1               | C1                | F7        |
| Kopf 1     | 1               | C1                | F6        |
| Schlauch 2 | 2               | C2                | F9        |
| Kopf 2     | 2               | C2                | F8        |
| Schlauch 3 | 3               | C3                | F11       |
| Kopf 3     | 3               | C3                | F10       |
| Schlauch 4 | 4               | C4                | F13       |
| Kopf 4     | 4               | C4                | F12       |
| Schlauch 5 | 5               | C5                | F15       |
| Kopf 5     | 5               | C5                | F14       |
| Schlauch 6 | 6               | C6                | F17       |
| Kopf 6     | 6               | C6                | F16       |
| Schlauch 7 | 7               | C7                | F19       |
| Kopf 7     | 7               | C7                | F18       |
|            | Interne H       | eizungen          |           |
| Tank 1     |                 | T1/N              | F3        |
| Tank 2     |                 | T2/N              | F4        |
| Manifold   |                 | M/N               | F5        |

#### **Pumpenanschluss und Sicherung**

Die Leimpumpe ist mit der Platine verbunden und mit einer Sicherung abgesichert. Steckplatz Pumpe: P Sicherung Pumpe: F P

#### Thermostat und Sicherung

Die Anlage verfügt über eine Übertemperaturabschaltung mit Thermostat. Dieser Schutzkreis ist mit der Platine verbunden und mit einer Sicherung abgesichert. Steckplatz Thermostat: Thermostate Sicherung Thermostat: F TH

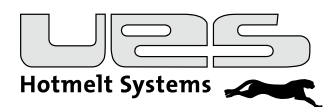

# **Technische Daten**

|                                        | Compact2 4                                                                                                    | Compact2 8               |  |
|----------------------------------------|----------------------------------------------------------------------------------------------------|--------------------------|--|
|                                        |                                                                                                    |                          |  |
| Gewicht (kg) ca.                       | 48                                                                                                    | 50                       |  |
| Gehäuse Schutzart                      | IP 53 (of                                                                                                    | nne Z)                   |  |
| Umgebungstemperatur                    | 5 – 45 °C                                                                                                    |                          |  |
| Leim-Pumpe(n) <sup>1</sup>             | Kolben                                                                                                    | Kolben                   |  |
| Druckentlastung bei Druckabfall        | serienmäßig <sup>2</sup>                                                                                                    | serienmäßig <sup>2</sup> |  |
| min. Drucklufteinspeisung              | 4 bar                                                                                                    | 4 bar                    |  |
| Arbeitsbereich Pumpe                   | 0,5 – 4,5 bar                                                                                                    |                          |  |
| Tankgrösse ca.                         | 4                                                                                                    | 8                        |  |
| Schmelzleistung <sup>4</sup>           | 4l/h                                                                                                    | 8l/h                     |  |
| Förderleistung 5                       | 50l/h                                                                                                    | 50l/h                    |  |
| Viskositätsbereich MaxPas <sup>6</sup> | max. 20                                                                                                    | max. 20                  |  |
| Betriebstemperatur Bereich             | 50 – 195 °C (kurzfristig 220 °C)                                                                                                    |                          |  |
| Übertemperatur Abschaltung             | Hardware: Thermostat<br>Software: einstellbar (max. 230 °C)                                                                                                    |                          |  |
| Temperatursensor                       | Gerät: PT 100<br>Externe Heizungen: Umschaltbar PT 100/Ni120                                                                                                    |                          |  |
| Regelgenauigkeit                       | + / - 1 °C                                                                                                    |                          |  |
| Heizungen (Gerät)                      | 2 Heizzonen, Tank und Verteilerblock,<br>getrennt einstellbar                                                                                                    |                          |  |
| Heizungen (Extern)                     | C n/2: 4 (2 Schläuche + 2 Köpfe)<br>C n/4: 8 (4 Schläuche + 4 Köpfe)<br>C n/6: 12 (6 Schläuche + 6 Köpfe)<br>C n/7: 14 (7 Schläuche + 7 Köpfe)<br>C n/8: 16 (8 Schläuche + 8 Köpfe) |                          |  |

| Compact2 10 Compact2 18                                                                                                    |            |                            |                   |            |                                        |
|----------------------------------------------------------------------------------------------------|------------|----------------------------|-------------------|------------|----------------------------------------|
| Р                                                                                                    | Z          | P1 P2 Z                    |                   | Z          |                                        |
| 52                                                                                                    | 64         | 73                         | 78                | 90         | Gewicht (kg) ca.                       |
|                                                                                                    | IF         | 9 53 (ohne Z               | )                 |            | Gehäuse Schutzart                      |
|                                                                                                    |            | 5–45 °C                    |                   |            | Umgebungstemperatur                    |
| Kolben                                                                                                    | Zahnrad    | Kol                        | ben               | Zahnrad    | Leim-Pumpe(n) <sup>1</sup>             |
| serienmäßig <sup>2</sup>                                                                                                    |            | optic                      | onal <sup>3</sup> |            | Druckentlastung bei Druckabfall        |
| 4 bar                                                                                                    |            | 4 k                        | bar               |            | min. Drucklufteinspeisung              |
| 0,5-4,5 bar                                                                                                    | 0-60 U/min | 0,5-4                      | ,5 bar            | 0-60 U/min | Arbeitsbereich Pumpe                   |
| 10                                                                                                    |            |                            | 18 I              |            | Tankgrösse ca.                         |
| 101/                                                                                                    | /h         |                            | 18 l / h          |            | Schmelzleistung <sup>2</sup>           |
| 50l/h                                                                                                    | 7          | 50l/h                      | 2x 50l/h          | 7          | Förderleistung <sup>3</sup>            |
| max. 20                                                                                                    | 0,3 - 50   | max. 20                    | max. 20           | 0,3 - 50   | Viskositätsbereich MaxPas <sup>4</sup> |
|                                                                                                    | 50 – 195 ° | C (kurzfristig             | g 220 °C)         |            | Betriebstemperatur Bereich             |
| Hardware: Thermostat<br>Software: einstellbar (max. 230 °C)                                                                                                    |            | Übertemperatur Abschaltung |                   |            |                                        |
| Gerät: PT 100<br>Externe Heizungen: Umschaltbar PT 100/Ni120                                                                                                    |            | Temperatursensor           |                   |            |                                        |
| + / - 1 °C                                                                                                    |            | Regelgenauigkeit           |                   |            |                                        |
| 2 Heizzonen, Tank und Verteilerblock,<br>getrennt einstellbar                                                                                                    |            | Heizungen (Gerät)          |                   |            |                                        |
| C n/2: 4 (2 Schläuche + 2 Köpfe) H<br>C n/4: 8 (4 Schläuche + 4 Köpfe)<br>C n/6: 12 (6 Schläuche + 6 Köpfe)<br>C n/7: 14 (7 Schläuche + 7 Köpfe)<br>C n/8: 16 (8 Schläuche + 8 Köpfe) |            | Heizungen (Extern)         |                   |            |                                        |

<sup>1</sup> Pumpenart: Kolbenpumpe mit Druckluft angetrieben.

Zahnradpumpe mit Frequenzumrichter gesteuerten Drehstrommotor.

<sup>2</sup> optional: ohne Druckentlastung

<sup>3</sup> optional: mit Druckentlastung

<sup>4</sup> Die Schmelzleistung ist abhängig vom Kleber. (Ermittelt mit XP2505 bei 150 °C)

<sup>5</sup> Die Förderleistung ist abhängig vom Kleber. (Ermittelt mit XP2505 bei 150 °C)

<sup>6</sup> Die Anlagenleistungsmerkmale sind abhängig von der Kleberviskostität

<sup>7</sup> Die Förderleistung richtet sich nach der verwendeten Pumpe.

z.Zt. verfügbare Zahnradpumpen:

für Compact2 10: 2,5 ccm/U, 5 ccm/U

für Compact2 18: 2,5 ccm/U, 5 ccm/U, 10 ccm/U

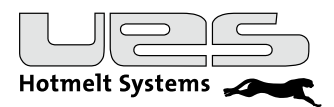

# **Elektrische Daten**

|                                                       | Compact2 4 | Compact2 8 |
|-------------------------------------------------------|------------|------------|
| Betriebsspannung                                      | 3L/N/PE,   | 230/400 V  |
| Zulässige Spannungsabweichung                         | +/-        | 10 %       |
| Vorsicherung max.                                     | 3 x        | : 16 A     |
| Frequenzbereich                                       | 50/        | 60Hz       |
| Anschlussleistung <sup>1</sup> min. (Anlage)          | 1850 W     | 2100 W     |
| Anschlussleistung <sup>1</sup> max. (Anlage + extern) | 7850 W     | 8100 W     |

<sup>1</sup> Die tatsächliche Anschlussleistung richtet sich nach den an der Compact Anlage angeschlossenen Verbrauchern

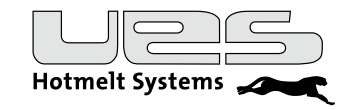

# Digitale Ein- und Ausgänge

Digitale Ausgänge/Outputs

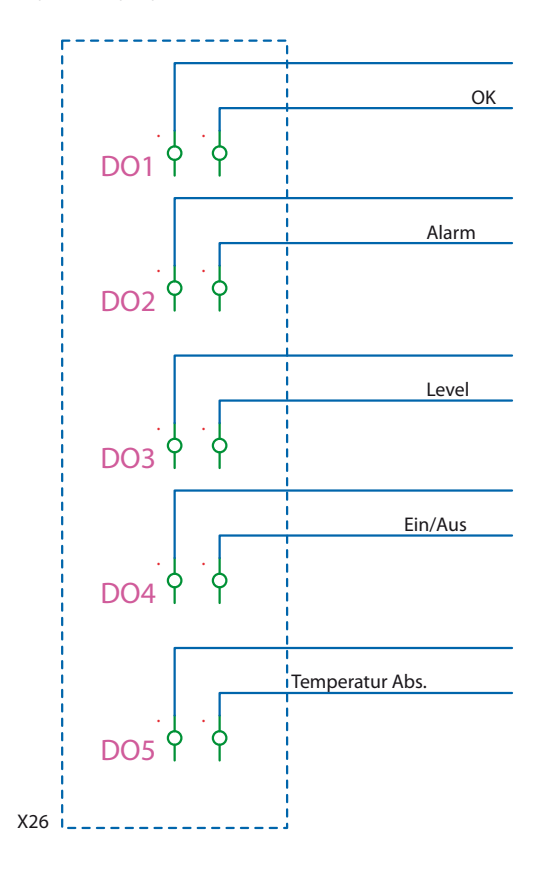

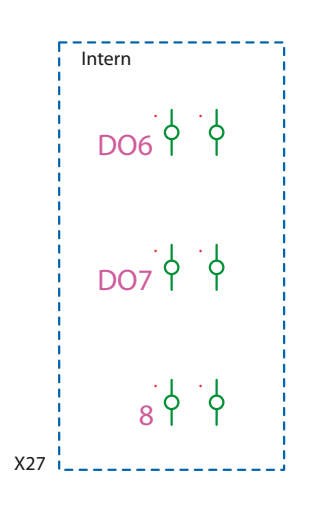

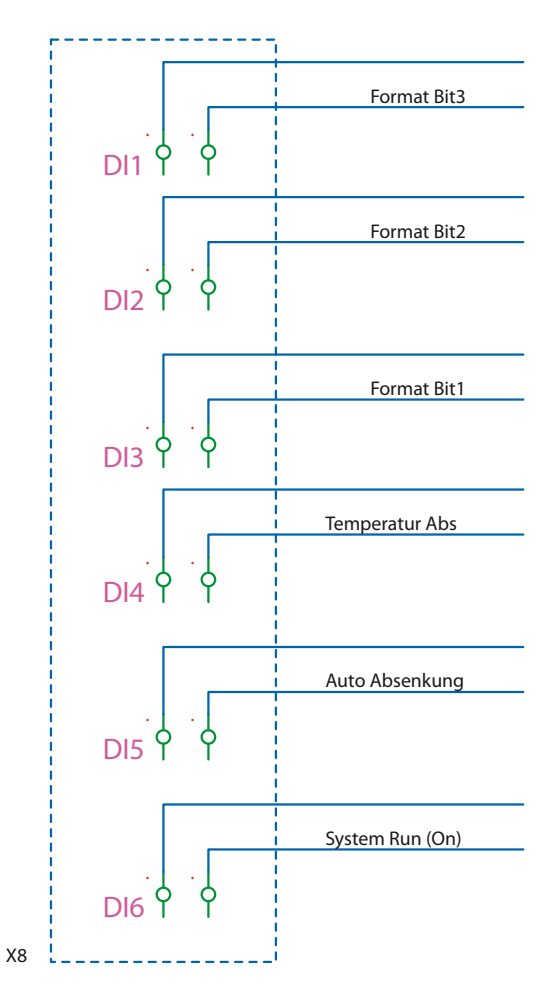

Digitale Eingänge/Inputs

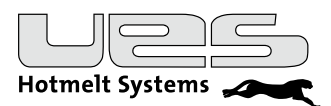

# EG-Einbauerklärung nach Maschinenrichtlinie 2006/42/EG Anhang II 1.B

Der Hersteller/Inverkehrbringer:

UES AG Breuershofstrasse 48 D-47807 Krefeld

erklärt hiermit, dass folgendes Produkt

| Produktbezeichnung:       | Compact 2                 |
|---------------------------|---------------------------|
| Fabrikat:                 | 4kg / 8kg / 10kg          |
| Serien-/Typenbezeichnung: | 111042 - 111106           |
| Beschreibung:             | UES- Tankanlage Compact 2 |

#### den folgenden grundlegenden Anforderungen der Richtlinie entspricht:

siehe Anhang "Liste der eingehaltenen Anforderungen nach Anhang I der EG-Maschinenrichtlinie 2006/42/EG"

#### Folgende weitere EU-Richtlinien wurden angewandt:

EMV-Richtlinie 2004/108/EG Niederspannungsrichtlinie 2006/95/EG Die Schutzziele der EG-Richtlinie 2006/95/EG sowie die der DIN VDE 0100 werden eingehalten.

Die Inbetriebnahme dieses Produkts ist so lange untersagt, bis die Maschine oder die Anlage, in welche dieses Produkt eingebaut werden soll oder von welcher es eine Komponente darstellt, den Bestimmungen aller relevanten Richtlinien entspricht.

#### Folgende harmonisierte Normen wurden angewandt:

| EN 55011:2009/A1:2010     | Industrielle, wissenschaftliche und medizinische Geräte - Funkstörungen - |
|---------------------------|---------------------------------------------------------------------------|
|                           | Grenzwerte und Messverfahren (CISPR 11:2009/A1:2010)                      |
| EN 60204-1:2006/A1:2009   | Sicherheit von Maschinen - Elektrische Ausrüstung von Maschinen -         |
|                           | Teil 1: Allgemeine Anforderungen (IEC 60204-1:2005/A1:2008)               |
| EN 60204-1:2006/A1:2009   | Sicherheit von Maschinen - Elektrische Ausrüstung von Maschinen -         |
|                           | Teil 1: Allgemeine Anforderungen (IEC 60204-1:2005/A1:2008)               |
| EN 60204-1:2006/AC:2010   | Sicherheit von Maschinen - Elektrische Ausrüstung von Maschinen -         |
|                           | Teil 1: Allgemeine Anforderungen (IEC 60204-1:2005 (modifiziert))         |
| EN 60204-1:2006/AC:2010   | Sicherheit von Maschinen - Elektrische Ausrüstung von Maschinen -         |
|                           | Teil 1: Allgemeine Anforderungen (IEC 60204-1:2005 (modifiziert))         |
| EN 60204-1:2006           | Sicherheit von Maschinen - Elektrische Ausrüstung von Maschinen -         |
|                           | Teil 1: Allgemeine Anforderungen (IEC 60204-1:2005 (modifiziert))         |
| EN 60204-1:2006           | Sicherheit von Maschinen - Elektrische Ausrüstung von Maschinen -         |
|                           | Teil 1: Allgemeine Anforderungen (IEC 60204-1:2005 (modifiziert))         |
| EN 61000-6-2:2005/AC:2005 | Elektromagnetische Verträglichkeit (EMV) - Teil 6-2: Fachgrundnormen -    |
|                           | Störfestigkeit für Industriebereiche (IEC 61000-6-2:2005)                 |
|                           |                                                                           |

**Compact2 Bedienungsanleitung** 

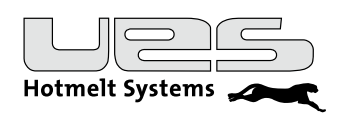

| EN 61000-6-2:2005/AC:2005   | Elektromagnetische Verträglichkeit (EMV) - Teil 6-2: Fachgrundnormen -<br>Störfestigkeit für Industriebereiche (IEC 61000-6-2:2005)                                  |
|-----------------------------|----------------------------------------------------------------------------------------------------|
| EN 61000-6-2:2005           | Elektromagnetische Verträglichkeit (EMV) - Teil 6-2: Fachgrundnormen -<br>Störfestigkeit für Industriebereiche (IEC 61000-6-2:2005)                                  |
| EN 61000-6-2:2005           | Elektromagnetische Verträglichkeit (EMV) - Teil 6-2: Fachgrundnormen -<br>Störfestigkeit für Industriebereiche (IEC 61000-6-2:2005)                                  |
| EN 61000-6-4:2007/A1:2011   | Elektromagnetische Verträglichkeit (EMV) - Teil 6-4: Fachgrundnormen -<br>Störaussendung für Industriebereiche (IEC 61000-6-4:2006/A1:2010)                          |
| EN 61000-6-4:2007/A1:2011   | Elektromagnetische Verträglichkeit (EMV) - Teil 6-4: Fachgrundnormen -<br>Störaussendung für Industriebereiche (IEC 61000-6-4:2006/A1:2010)                          |
| EN 61000-6-4:2007           | Elektromagnetische Verträglichkeit (EMV) - Teil 6-4: Fachgrundnormen -<br>Störaussendung für Industriebereiche (IEC 61000-6-4:2006)                                  |
| EN 61000-6-4:2007           | Elektromagnetische Verträglichkeit (EMV) - Teil 6-4: Fachgrundnormen -<br>Störaussendung für Industriebereiche (IEC 61000-6-4:2006)                                  |
| EN 61310-2:2008             | Sicherheit von Maschinen - Anzeigen, Kennzeichen und Bedienen -<br>Teil 2: Anforderungen an die Kennzeichnung (IEC 61310-2:2007)                                     |
| EN 61310-2:2008             | Sicherheit von Maschinen - Anzeigen, Kennzeichen und Bedienen -<br>Teil 2: Anforderungen an die Kennzeichnung (IEC 61310-2:2007)                                     |
| EN 809:1998+A1:2009/AC:2010 | Pumpen und Pumpenaggregate für Flüssigkeiten - Allgemeine sicherheitstechnische Anforderungen                                                                        |
| EN 809:1998+A1:2009         | Pumpen und Pumpenaggregate für Flüssigkeiten - Allgemeine sicherheitstechnische Anforderungen                                                                        |
| EN ISO 12100:2010           | Sicherheit von Maschinen - Allgemeine Gestaltungsleitsätze -<br>Risikobeurteilung und Risikominderung (ISO 12100:2010)                                               |
| EN ISO 13732-1:2008         | Ergonomie der thermischen Umgebung - Bewertungsverfahren<br>für menschliche Reaktionen bei Kontakt mit Oberflächen -<br>Teil 1: Heiße Oberflächen (ISO 13732-1:2006) |
| EN ISO 4413:2010            | Fluidtechnik - Allgemeine Regeln und sicherheitstechnische<br>Anforderungen an Hydraulikanlagen und deren Bauteile (ISO 4413:2010)                                   |
| EN ISO 4414:2010            | Fluidtechnik - Allgemeine Regeln und sicherheitstechnische<br>Anforderungen an Pneumatikanlagen und deren Bauteile<br>(ISO 4414:2010)                                |

Für das Produkt wurden die speziellen technischen Unterlagen gemäß Anhang VII Teil B erstellt, auf begründetes Verlangen können diese Unterlagen einer einzelstaatlichen Stelle per Post/E-Mail übermittelt werden.

Name und Anschrift der Person, die bevollmächtigt ist, die technischen Unterlagen zusammenzustellen:

Andreas Ripke Breuershofstrasse 48 47807 Krefeld

Ort: Datum:

Krefeld 18.07.2014

(Unterschrift) Geschäftsführer Andreas Zehmisch

(Unterschrift) CE Koordinator Andreas Ripke

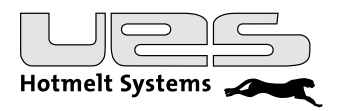